MTQ - ORD 2023.0.1.11 - Norme 2023-V2 - 24-07-26

1. Extraire le fichier Bentley directement sur le lecteur C:\

2. Àpartir du dossier C:\Bentley\

-Extraire le raccourci MTQ\_ORD2023\_Norme2023-V2 sur le bureau pour OpenRoads Designer.

-Extraire le raccourci MTQ\_OBM2023\_Norme2023-V2 sur le bureau pour OpenBridge Modeler.

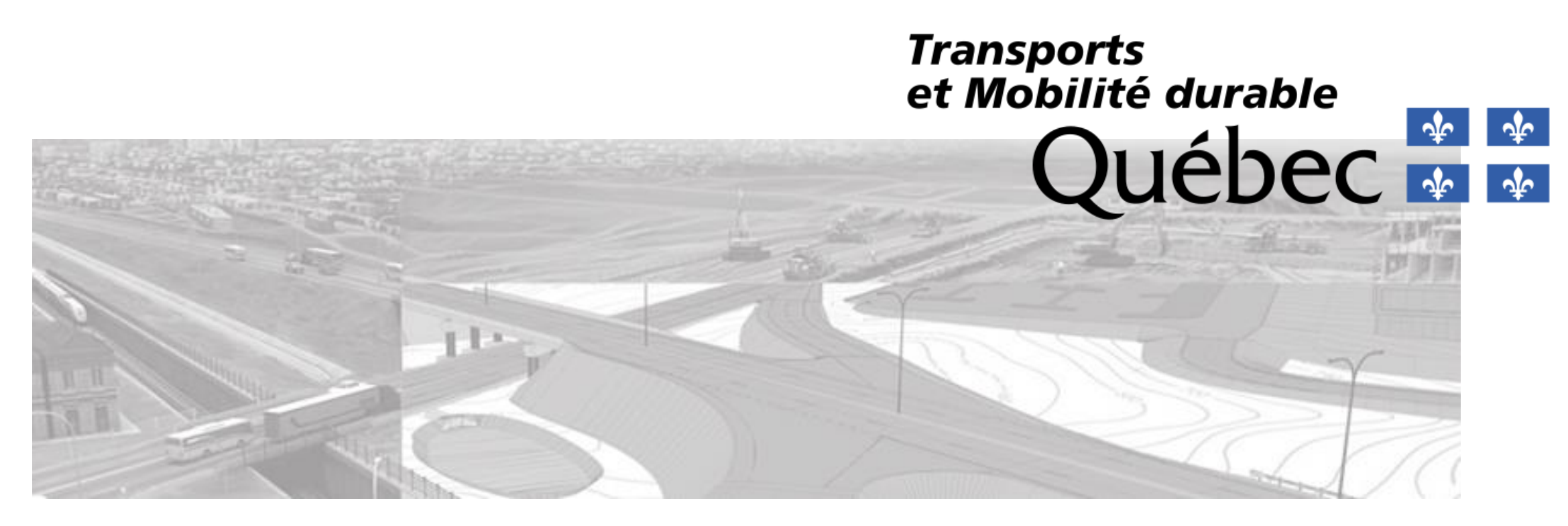

# Configuration - OpenRoads Designer DOCUMENT EXPLICATIF

Norme CDAO 2023-V2

Version: 000

Date : 14 mai 2024

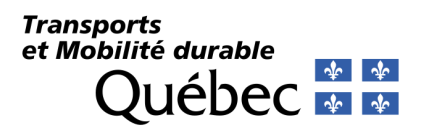

# Table des matières

| able des matières                                      | 1    |
|--------------------------------------------------------|------|
| listorique du document                                 | 6    |
| Détails techniques                                     | 6    |
| Conventions du document                                | 7    |
| ērminologie                                            | 8    |
| Sénéralité                                             | 8    |
| ichiers de configuration                               | 9    |
| Séquence de lecture des fichiers de configuration      | 9    |
| Paramètres de configuration personnalisable            | . 10 |
| Détails des modifications du fichier                   | . 10 |
| Espaces de travail (Workspaces)                        | . 11 |
| Répertoire et nom des fichiers CFG                     | . 11 |
| Détails des modifications des fichiers                 | . 12 |
| Répertoire des fichiers de paramétrage                 | . 12 |
| Organisation (Organization)                            | . 13 |
| Répertoire et nom des fichiers                         | . 13 |
| Projets (Worksets)                                     | . 14 |
| Répertoire des dossiers de projets                     | . 14 |
| Répertoire des fichiers de CFG                         | . 14 |
| Méthode pour l'archivage d'une configuration de projet | . 14 |
| Méthode pour une configuration d'un projet en attente  | . 14 |
| Préférences d'interface utilisateur                    | . 15 |
| Répertoire des fichiers                                | . 15 |

### Transports et Mobilité durable Québec 🏘 🛊

| Fichiers XML et UPF                                                    |  |
|------------------------------------------------------------------------|--|
| Prototype (Seeds)                                                      |  |
| Répertoires des fichiers prototypes de conception                      |  |
| Fichiers DGN                                                           |  |
| Répertoires des fichiers prototypes de mise-en-page (Sheet et Drawing) |  |
| Fichiers DGN                                                           |  |
| Paramètres généraux des modèles du dessin                              |  |
| Propriétés des modèles des prototypes de conception                    |  |
| Attributs de vues                                                      |  |
| 2D                                                                     |  |
| 3D                                                                     |  |
| Systèmes de coordonnées                                                |  |
| Répertoire du fichier de favoris XML                                   |  |
| Bibliothèques de références (DGNLIB)                                   |  |
| Schéma de définition d'éléments                                        |  |
| Plateforme de dessin                                                   |  |
| Niveaux et filtres (Levels and Filters)                                |  |
| Styles de trait (Line Styles)                                          |  |
| Polices de caractères (Fonts)                                          |  |
| Cellules (Cells)                                                       |  |
| Éléments textes (Text Favorites – Text Styles – Dimension Styles)      |  |
| Éléments principaux (Features)                                         |  |
| Éléments Plateforme                                                    |  |
| Éléments Civils                                                        |  |

### Transports et Mobilité durable Québec 🌸 🍲

| Groupe d'annotations (Annotation Groups)                          |  |
|-------------------------------------------------------------------|--|
| Symbologies d'éléments (Feature Symbologies)                      |  |
| Définitions d'éléments (Feature Definitions)                      |  |
| Modèle de terrain                                                 |  |
| Étiqueteur Civils (Civil Labeler)                                 |  |
| Répertoire et fichier bibliothèque                                |  |
| Arpentage (Survey)                                                |  |
| Répertoire et fichier bibliothèque                                |  |
| Normes de conception (Design Standard)                            |  |
| Répertoire et fichier bibliothèque de référence                   |  |
| Validation d'un tracé en plan                                     |  |
| Validation de profil en long                                      |  |
| Gabarits (Template Library)                                       |  |
| Répertoire de la bibliothèque de gabarits                         |  |
| Bibliothèque de gabarits                                          |  |
| Méthode pour adapter un gabarit provenant d'un ancien fichier ITL |  |
| Corridors                                                         |  |
| Dévers                                                            |  |
| Répertoire et fichiers XML                                        |  |
| Tables des surlargeurs                                            |  |
| Drainage et services publics (Drainage and Utilities)             |  |
| Répertoire et fichier bibliothèque                                |  |
| Éléments Plateforme                                               |  |
| Cellules (Cells)                                                  |  |
|                                                                   |  |

### Transports et Mobilité durable Québec 🏘 🛊

| Styles de textes (Text Styles)                                                |  |
|-------------------------------------------------------------------------------|--|
| Gabarits d'éléments (Element Templates)                                       |  |
| Analyse et rapports                                                           |  |
| Devis descriptif (Asset Management)                                           |  |
| Répertoire et fichier bibliothèque                                            |  |
| Distance de visibilité                                                        |  |
| Répertoire et fichier XML                                                     |  |
| Aquaplanage                                                                   |  |
| Mise-en-page (Named Boundary)                                                 |  |
| Répertoire des bibliothèques de références et fichiers de paramétrage         |  |
| Serveurs d'imagerie                                                           |  |
| Cellules civiles (Civil Cells)                                                |  |
| Répertoire des bibliothèques des cellules civiles                             |  |
| Aménagement de site (Site)                                                    |  |
| Répertoire de la bibliothèque d'aménagement de site et fichier de paramétrage |  |
| Géotechnique (gInt Civil tools)                                               |  |
| Répertoire de la bibliothèque pour la géotechnique                            |  |
| Annexes                                                                       |  |
| Liste des variables du document                                               |  |
| Sujets couverts dans ce document                                              |  |
| Mise-à-jour des standards à partir d'une bibliothèque DGNLIB                  |  |
| Outils d'aide à la fabrication des fichiers de paramétrage                    |  |
| Outils de paramétrage - Plateforme                                            |  |
| Gestion des niveaux et des filtres d'affichage (Levels)                       |  |

### Transports et Mobilité durable Québec 🌸 🛊

| Styles de traits (Line Styles)                        | 68 |
|-------------------------------------------------------|----|
| Styles de texte (Text Styles)                         | 69 |
| Gestionnaire de textes des favoris (Insert Favorites) | 70 |
| Styles de cotation (Dimension Styles)                 | 71 |
| Styles d'affichage (Display Styles)                   | 71 |
| Cellules (Cells)                                      | 71 |
| Gabarits d'éléments (Element Templates)               | 72 |
| Outils de paramétrage - Civil                         | 72 |
| Symbologies d'éléments (Feature Symbologies)          |    |
| Définitions d'éléments (Feature Definitions)          | 75 |
| Groupes d'annotations (Annotation Groups)             | 76 |
| Diagramme des Features/Annotations                    | 77 |
| Problèmes connus                                      | 78 |
| Requêtes d'ajouts et de modifications                 | 80 |
| 2019-V2                                               | 80 |
| 2019-V2 (Version 1.0)                                 | 80 |
| 2021                                                  | 82 |
| 2021-V1                                               | 84 |
| 2021-V2                                               | 84 |
| 2022                                                  | 85 |
| 2023                                                  | 88 |
| 2023-V2                                               | 90 |
| Notes                                                 | 91 |
|                                                       |    |

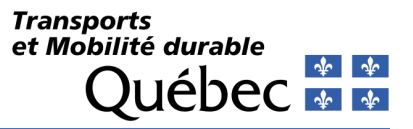

# Historique du document

| Version No | Date        | Commentaires         | Intervenants              |
|------------|-------------|----------------------|---------------------------|
| 000        | 14 mai 2024 | Création du document | David Thibeault (Bentley) |
|            |             |                      |                           |
|            |             |                      |                           |
|            |             |                      |                           |
|            |             |                      |                           |

# Détails techniques

Logiciel

**OpenRoads** Designer

Version du logiciel

2023.0.1.11

#### Nom de la norme

MTQ\_CIV

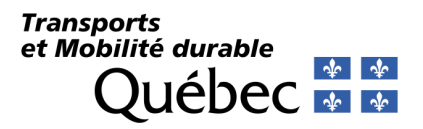

# **Conventions du document**

Les conventions des styles utilisées dans ce document sont décrites dans le tableau suivant.

| Item                        | Convention                          | Exemple                                                                                                    |
|-----------------------------|-------------------------------------|----------------------------------------------------------------------------------------------------|
| Nom d'un menu ou d'un outil | Gras, noms séparés par le symbole > | • File > Open                                                                                                    |
|                             |                                     | File > Compress > Design                                                                                              |
| Action dans une boîte de    | Gras                                | Cliquer sur Apply.                                                                                                    |
| dialogue                    |                                     | Cliquer sur le bouton Graphic Select à droite du champ Horizontal Alignment Include.                                  |
|                             |                                     | Dans la liste Segment Type, cliquer sur Lines.                                                                        |
| Nom d'un champ dans une     | Gras Italique                       | Entrer Route A dans le champ Alignment Name.                                                                          |
| boîte de dialogue           |                                     | Cliquer sur le bouton Graphic Select à droite du champ Horizontal Alignment Include.                                  |
|                             |                                     | Dans la liste Segment Type, cliquer sur Lines.                                                                        |
| Saisie clavier              | Gras                                | Entrer Route A dans le champ Alignment Name.                                                                          |
| Nom d'un fichier            | Gras italique                       | <ul> <li>Ouvrir le fichier Visualisation3D.dgn dans le dossier \Formation\</li> </ul>                                 |
| Chemin d'un fichier         | Non italique                        | <ul> <li>Ouvrir le fichier Visualisation3D.dgn dans le dossier \Formation\</li> </ul>                                 |
| Mise en évidence d'un terme | <i>It</i> aliq <i>ue</i>            | <ul> <li>La bibliothèque de gabarits contient des Gabarits, qui représentent des profils types d'un tracé.</li> </ul> |
| Nom d'un logiciel, d'une    | Italique                            | <ul> <li>Dans OpenRoads Designer, ouvrir la commande Fichier &gt; Nouveau.</li> </ul>                                 |
| application                 |                                     |                                                                                                    |
| Méthode de travail          |                                     | Méthode pour la création d'un fichier.                                                                                |
|                             |                                     |                                                                                                    |

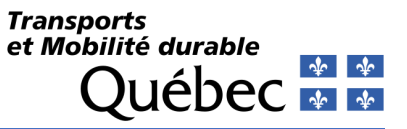

# Terminologie

Cette partie définit certaines expressions utilisées par le logiciel et de terme à l'usage du domaine des infrastructures routières.

| Item                  | Définition                                  |
|-----------------------|---------------------------------------------|
| ORD                   | OpenRoads Designer                          |
| Point de données      | Effectuez un clic bouton droit de la souris |
| Offset                | Décalage d'un élément                       |
| Alignement horizontal | Tracé                                       |
| Alignement vertical   | Profil en long                              |
| Gabarits              | Profil en travers typiques                  |
| Réinitialiser         | Effectuez un clic bouton droit de la souris |

# Généralité

Ce document explique le paramétrage du logiciel *OpenRoads Designer* associés à l'environnement de travail ministériel.

L'élaboration des fichiers repose sur les dernières normes de dessin du Ministère, sur un ensemble de critères établis par le comité de paramétrage du logiciel *OpenRoads Designer* ainsi que sur les commentaires apportés par les différents utilisateurs. Autant que possible, les standards contenus dans ces fichiers tentent de répondre à la majorité des besoins des utilisateurs à travers le Ministère. Il se peut cependant qu'une direction territoriale ait un besoin spécifique. Elle pourra alors soit ajouter ou modifier la configuration de base des fichiers et par la même occasion, faire part de ce besoin au comité de paramétrage qui verra à son analyse en vue d'apporter les corrections nécessaires dans la prochaine version des fichiers.

Les fichiers sont disponibles sur le portail du Ministère à l'adresse suivante :

https://www.transports.gouv.qc.ca/fr/entreprises-partenaires/entreprises-reseaux-routier/guides-formulaires/Pages/arpentage-conception.aspx

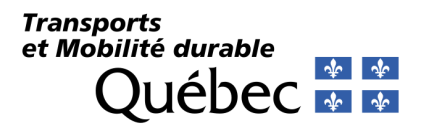

# **Fichiers de configuration**

Cette section du document sert à expliquer les différents fichiers de configuration et leur hiérarchie dans l'environnement de travail pour Transports et Mobilité durable Québec.

### Séquence de lecture des fichiers de configuration

L'image suivante illustre la séquence de la lecture des fichiers de configuration. Les emplacements indiqués sur cette image sont à titre indicatif seulement. Ceux-ci peuvent être différents d'une direction générale à l'autre. Lors de l'installation des fichiers de paramétrage, le répondant CDAO pourra déterminer l'emplacement exact de chaque niveau des fichiers de configuration.

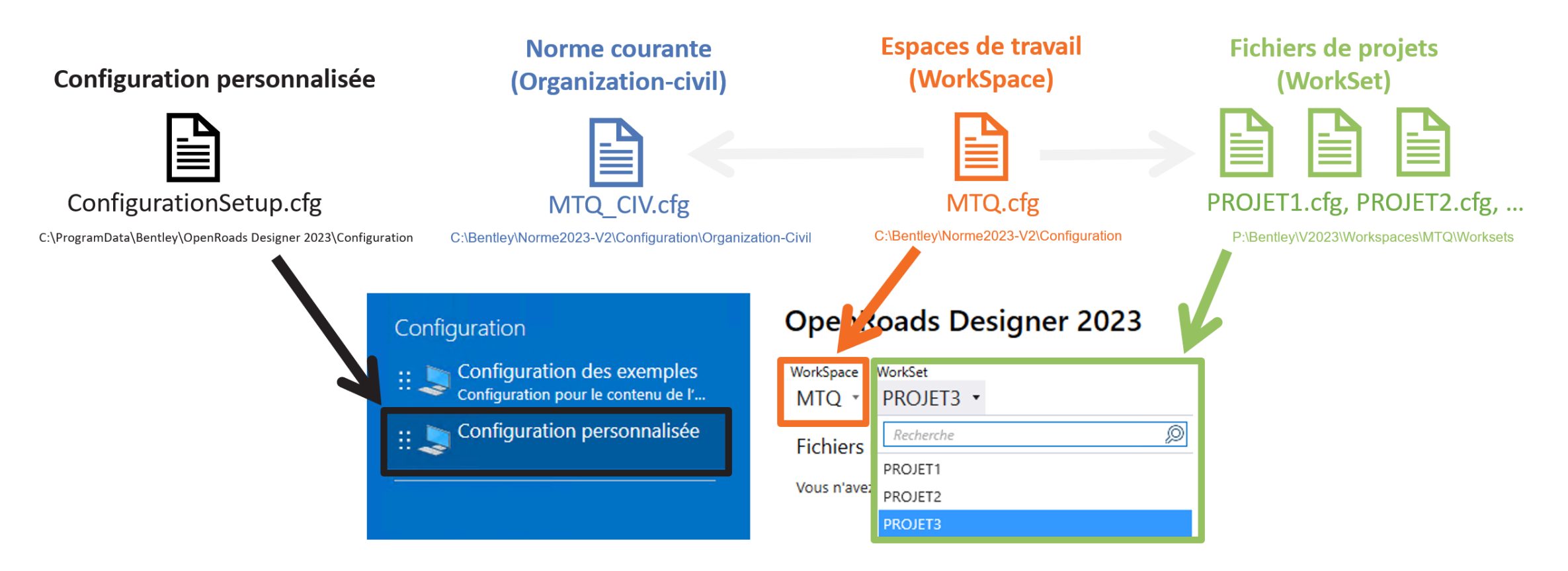

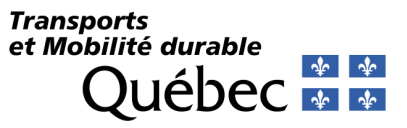

# ConfigurationSetup

# Paramètres de configuration personnalisable

Le fichier de paramètres de configuration permet de cibler l'emplacement de fichiers de paramétrages personnalisables. Cela permet de ne pas altérer les fichiers originaux du logiciel. Il peut être modifié lors de l'installation du produit ou en éditant manuellement le contenu. Il pointe également vers la localisation du fichier des espaces de travail (Workspaces).

Détails des modifications du fichier

\_USTN\_USER\_CONFIGURATION\_LABEL=

\_USTN\_CUSTOM\_CONFIGURATION=C:\Bentley\Norme2023-V2\Configuration\

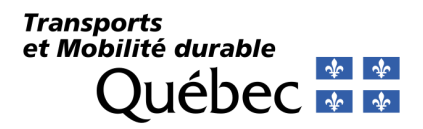

# Espaces de travail

### **Espaces de travail (Workspaces)**

Les fichiers CFG pour les Espaces de travail sont utilisés pour définir les environnements liés au secteur d'activité ou un groupe de travail. Par exemple, un service de projet ou d'arpentage.

Le fichier *CFG* indique le nom du groupe. Il contient le nom de l'organisation (correspondant ici à la norme CDAO appliquée), l'emplacement des fichiers de configuration de l'organisation et l'endroit où se situe les configurations spécifiques au groupe de travail, c'est-à-dire le dossier du Workspace.

Les dossiers des espaces de travail sont accessibles en lecture et en écriture pour les usagers d'un même groupe de travail. Ces pourquoi l'on retrouve, entre autres, la définition des paramètres des systèmes de coordonnées.

#### Répertoire et nom des fichiers CFG C:\Bentley\Norme2023-V2\Configuration\WorkSpaces\*MTQ.cfg*

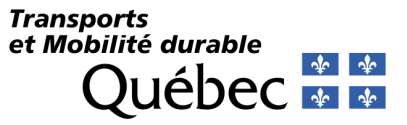

#### Détails des modifications des fichiers Modifications

#### wouncations

CIVIL\_ORGANIZATION\_NAME = MTQ\_CIV

#### Ajouts

\_USTN\_WORKSPACESROOT = P:\Bentley\V2023\Configuration\WorkSpaces\

\_USTN\_WORKSPACEROOT = \$(\_USTN\_WORKSPACESROOT)\$(\_USTN\_WORKSPACENAME)\

### Répertoire des fichiers de paramétrage

P:\Bentley\V2023\Configuration\WorkSpaces\

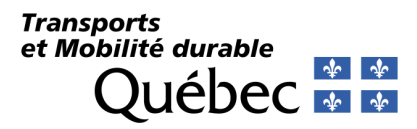

# Organisation

### **Organisation (Organization)**

Les fichiers de configuration d'Organisation permettent de définir les paramètres communs à tous, signifiant la norme de dessin de l'organisation MTQ.

Le terme *CIV* fait référence à des fichiers de configuration associés au projet routier et *STR* aux structures.

#### Répertoire et nom des fichiers

C:\Bentley\Norme2023-V2\Configuration\Organization-Civil\**MTQ\_CIV.cfg** 

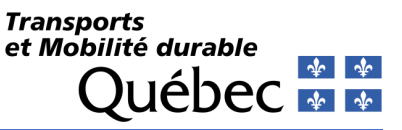

# Projet

### **Projets (Worksets)**

Les fichiers de configuration pour les *Projets* (Worksets) permettent de définir les répertoires par défaut d'un projet. Ils s'appellent généralement par le numéro de projet. L'emplacement des fichiers de configurations *CFG* et *DGNWS* diffère de l'emplacement des dessins d'un projet. Cette manière d'opérer permet de partager les configurations d'une équipe de travail (Workspace), de mieux gérer les projets communs en cours, de gérer ceux en attentes et de faciliter l'archivage.

#### Répertoire des dossiers de projets

P:\

Répertoire des fichiers de CFG

P:\Bentley\V2023\Configuration\WorkSpaces\MTQ\WorkSets

Méthode pour l'archivage d'une configuration de projet

Lorsqu'un projet est terminé et requiert d'être archivé, il serait préférable de déplacer les fichiers *CFG* et *DGNWS* correspondant dans le répertoire :

P:\Bentley\V2023\Configuration\WorkSpaces\MTQ\Worksets\Archive

#### Méthode pour une configuration d'un projet en attente

Lorsqu'un projet est en attente, il serait préférable de déplacer les fichiers CFG et DGNWS correspondant dans le répertoire :

P:\Bentley\V2023\Configuration\WorkSpaces\MTQ\Worksets\EnAttente

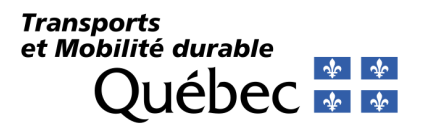

# Préférences d'interface utilisateur

#### Admin > Home > Preferences

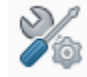

Les fichiers de préférences permettent de personnaliser l'imbrication des menus, des boîtes d'outils, de leurs dispositions et des paramètres d'affichage de l'interface de travail du logiciel. Lorsqu'aucune configuration n'est établie, les fichiers de base sont copiés du répertoire par défaut des préférences et collés dans le répertoire :

C:\Users\[NomUtilisateur]\AppData\Local\Bentley\OpenRoadsDesigner\10.0.0\prefs. Ensuite, ils sont renommés par *OpenRoadsDesigner\_mtq.[Config].xml*. et *OpenRoadsDesigner\_mtq.upf*.

| Catégorie            | Outils                                   | Paramètres                  |
|----------------------|------------------------------------------|-----------------------------|
| Language             | Select Language                          | [fr] French ou [en] English |
| Operation            | Auto-save Design Changes                 | On                          |
| Operation            | Save Settings on Exit                    | On                          |
| View Options         | Design Background                        | On - Noir                   |
| View Options - Civil | Survey Decorators > Name Location        | Right Top                   |
| View Options - Civil | Survey Decorators > Feature Location     | Right Baseline              |
| View Options - Civil | Survey Decorators > Elevation Location   | Right Middle                |
| View Options - Civil | Survey Decorators > Description Location | Left Middle                 |
| View Options - Civil | Survey Decorators >Color                 | [255,255,255]               |

### **Répertoire des fichiers**

Par défaut, les préférences de l'interface sont pilotées par des fichiers XML et se trouvent dans le répertoire suivant :

C:\Bentley\Norme2023-V2\Configuration\Organization-Civil\Preference Seeds

Fichiers XML et UPF docking\_seed.xml explorer\_settings\_seed.xml function\_keys\_seed.mnu group\_panel\_seed.xml preferences.spf ribbon\_seed.xml

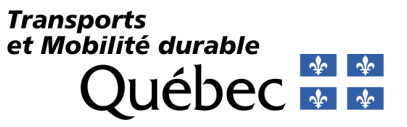

# **Prototype (Seeds)**

Un prototype est un fichier modèle qui sert de base pour la création de nouveaux dessins. Il définit les propriétés de base telles que les unités de mesure, les propriétés d'attributs de vue, les propriétés de modèle, etc. Les prototypes sont créés en fonction de besoins spécifiques et peuvent être utiliser comme point de départ pour la création de nouveaux dessins. Les prototypes permettent d'assurer la cohérence et l'uniformité de la présentation d'un projet.

### Répertoires des fichiers prototypes de conception

 $\label{eq:c:BentleyNorme2023-V2\Configuration\Organization-Civil\MTQ\_CIV\Seed$ 

Fichiers DGN *mtq\_seed3D.dgn* 

mtq\_seed2D.dgn

### Répertoires des fichiers prototypes de mise-en-page (Sheet et Drawing)

C:\Bentley\Norme2023-V2\Configuration\Organization-Civil\MTQ\_CIV\Seed\Sheets

Fichiers DGN mtg\_seed2D\_drawing.dgn

. . .

mtq\_seed2D\_sheet.dgn

mtq\_seed2D\_design.dgn

mtq\_seed2D\_sheetA0.dgn

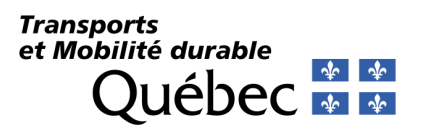

# Paramètres généraux des modèles du dessin

File > Settings > File > Design File Settings

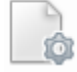

| Catégorie       | Outils                                             | Paramètres                          |
|-----------------|----------------------------------------------------|-------------------------------------|
| Civil Formating | Station Settings > Format                          | SS+SSS.SS                           |
| Civil Formating | Station Settings > Precision                       | 0.12                                |
| Civil Formating | Station Settings > Equation                        | By Name                             |
| Civil Formating | Profile Settings > Vertical Curve Parameter Format | Kvalue = Length / (Grade2 - Grade1) |
| Angle Readout   | Format                                             | DD MM SS                            |
| Angle Readout   | Direction Mode                                     | Azimuth                             |
| Angle Readout   | Base – Value                                       | North - 90°                         |
| Angle Readout   | Clockwise                                          | On                                  |
| Grid            | Grid Master                                        | 1                                   |
| Locks           | Graphic Group                                      | Off                                 |
| Working Units   | Linear Units > Format – Master Unit - Label        | MU – Meters - Vide                  |
| Working Units   | Linear Units > Sub Unit - Label                    | MU – Millimeters - Vide             |
| Working Units   | Linear Units > Accuracy                            | 0.1234567                           |
| Working Units   | Advanced Settings > Resolution                     | 1000 per Distance Meter             |
| Working Units   | Advanced Settings > Working Area                   | 900719925 Kilometers                |
| Working Units   | Advanced Settings > Solids Area                    | 10 Kilometers                       |
| Working Units   | Advanced Settings > Solids Accuracy                | 10-07 Meters                        |

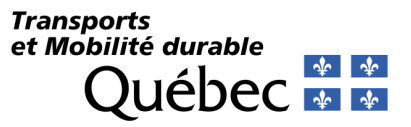

# Propriétés des modèles des prototypes de conception

Home > Primary > Models

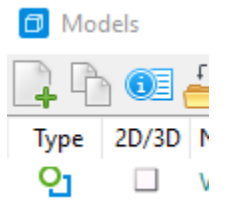

| Catégorie | Outils                      | Paramètres              |
|-----------|-----------------------------|-------------------------|
| General   | Annotation                  | 1:500                   |
| General   | Design Scale                | 500                     |
| General   | Propagate Annotation Scale  | On                      |
| General   | LineStyle Scale             | Global Line Style Scale |
| General   | Global Line Style Scale     | 1                       |
| General   | Update Fields Automatically | True                    |

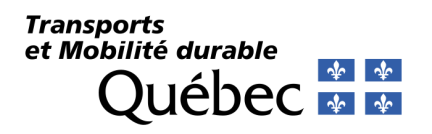

### Attributs de vues

Drawing > View > Presentation > View Attributes

On applique les paramètres suivants pour toutes les vues des prototypes :

#### 2D

| 📊 View Attributes - View 1         |                           | ×   |
|------------------------------------|---------------------------|-----|
| View Number: 1 🔻 🔁 🕰               |                           |     |
| 🕅 Presentation                     |                           | ₩≡^ |
| Display Style: (Wireframe Display) |                           | ~   |
| 🕄 ACS Triad                        | 😽 Fast Cells              |     |
| Background                         | 📄 Fill                    |     |
| Boundary Display                   | Grid Grid                 |     |
| 词 Camera                           | 看 Level Overrides         |     |
| 💭 Clip Back                        | Line Styles               |     |
| 😪 Clip Front                       | Line Weights              |     |
| 🖓 Clip Volume                      | P Markers                 | -   |
| Constructions                      | Patterns                  |     |
| 🙀 Default Lighting                 | 🏈 Tags                    |     |
| l <mark>,</mark> Dimensions        | AText                     |     |
| 🚎 Data Fields                      | 1 <sub>+</sub> Text Nodes |     |
| Displayset                         | Transparency              |     |
| Named Presentation                 | 🔃 Height Field            |     |
| Placement Point                    | 📑 Item Types Text         |     |
| Y Text Field background            |                           |     |
| Global Brightness: 🔶 🖣             |                           | ۰Ų  |
| 🛃 View Setup                       |                           | *   |

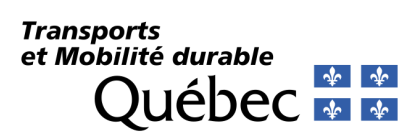

#### 3D

| 🚮 View Attributes - View 1   | - 🗆 X                     |   |
|------------------------------|---------------------------|---|
| View Number: 1 🝷 🔁 🛝         |                           |   |
| 🕅 Presentation               | ₩≡                        | • |
| Display Style: DWG Wireframe | <ul> <li></li> </ul>      |   |
| € ACS Triad                  | 🔀 Fast Cells              |   |
| Background                   | E Fill                    |   |
| Boundary Display             | Grid                      |   |
| 🔯 Camera                     | 看 Level Overrides         |   |
| 📌 Clip Back                  | Line Styles               |   |
| 😪 Clip Front                 | Line Weights              |   |
| 😪 Clip Volume                | Markers                   | • |
| Constructions                | Patterns                  |   |
| -🔆 Default Lighting          | 🧭 Tags                    |   |
| Dimensions                   | A Text                    |   |
| 💳 🚺 Data Fields              | 1 <sub>+</sub> Text Nodes |   |
| Displayset                   | Transparency              |   |
| Ramed Presentation           | 🔁 Height Field            |   |
| 👌 Placement Point            | 📑 Item Types Text         |   |
| Yext Field background        |                           |   |
| Global Brightness: 🔶         | ▶ {                       | Ý |
| 🛃 View Setup                 | `                         | 1 |

# Systèmes de coordonnées

#### Drawing > Utilities > Coordinate System

Le système de coordonnées fait généralement référence au(x) système(s) utilisé(s) de la position du projet. Il permet essentiellement à faire le pont entre les données provenant des différents systèmes d'information géographiques (SIG).

Les principaux systèmes de coordonnées utilisées sont :

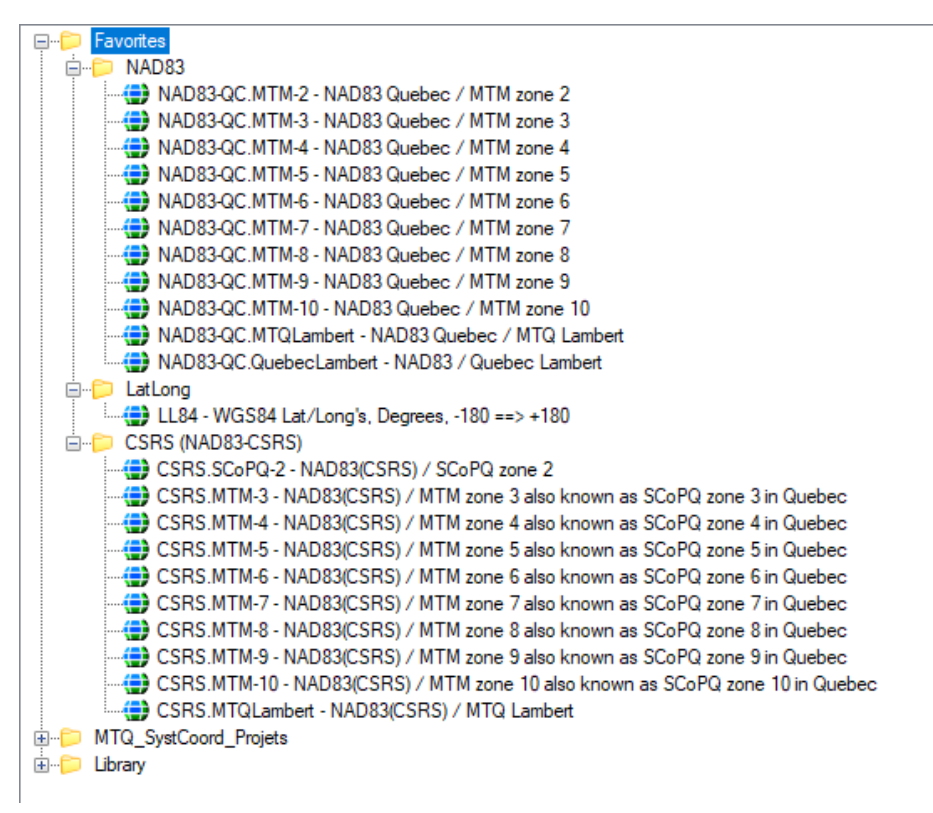

### Répertoire du fichier de favoris XML

C:\Bentley\Norme2023-V2\Configuration\Organization-Civil\MTQ\_CIV\Data\mtq\_GeoCoordFavorites.xml

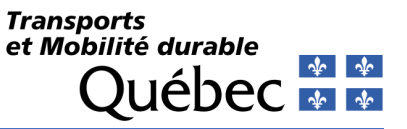

# **Bibliothèques de références (DGNLIB)**

Les fichiers *DGNLIB* servent à contenir les informations concernant le paramétrage de la norme de dessin en ce qui a trait aux niveaux, aux annotations, aux levés topographiques, aux services d'utilités publiques, à l'apparence des éléments graphiques, aux gabarits d'éléments, aux styles de cotations, aux styles de textes, etc. Il s'agit d'un fichier *DGN* normal duquel on modifie son extension pour devenir *DGNLIB*. Les fichiers *DGNLIB* peuvent être utilisés pour organiser et gérer les éléments réutilisables d'un projet, ce qui permet d'assurer la cohérence et l'uniformité des dessins.

Avant toutes opérations dans ces fichiers, il est fortement recommandé de générer des copies de sureté (backups).

De plus, la nomenclature est importante et ne devrait pas être modifiée sans motif raisonnable.

Si le fichier *DGNLIB* ne porte pas la mention « *mtq\_* » devant, c'est qu'il s'agit d'un fichier de base du logiciel.

Lorsqu'on travaille avec une bibliothèque *DGNLIB*, il est nécessaire de dissocier l'espace de travail et d'éliminer les polices de caractères non nécessaires. Pour effectuer cette opération, ouvrez le Key-In et entrez les mentions suivantes :

file dissassociateworkset delete unused fonts

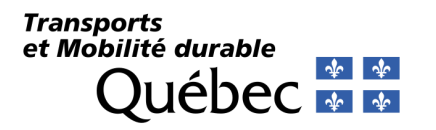

### Schéma de définition d'éléments

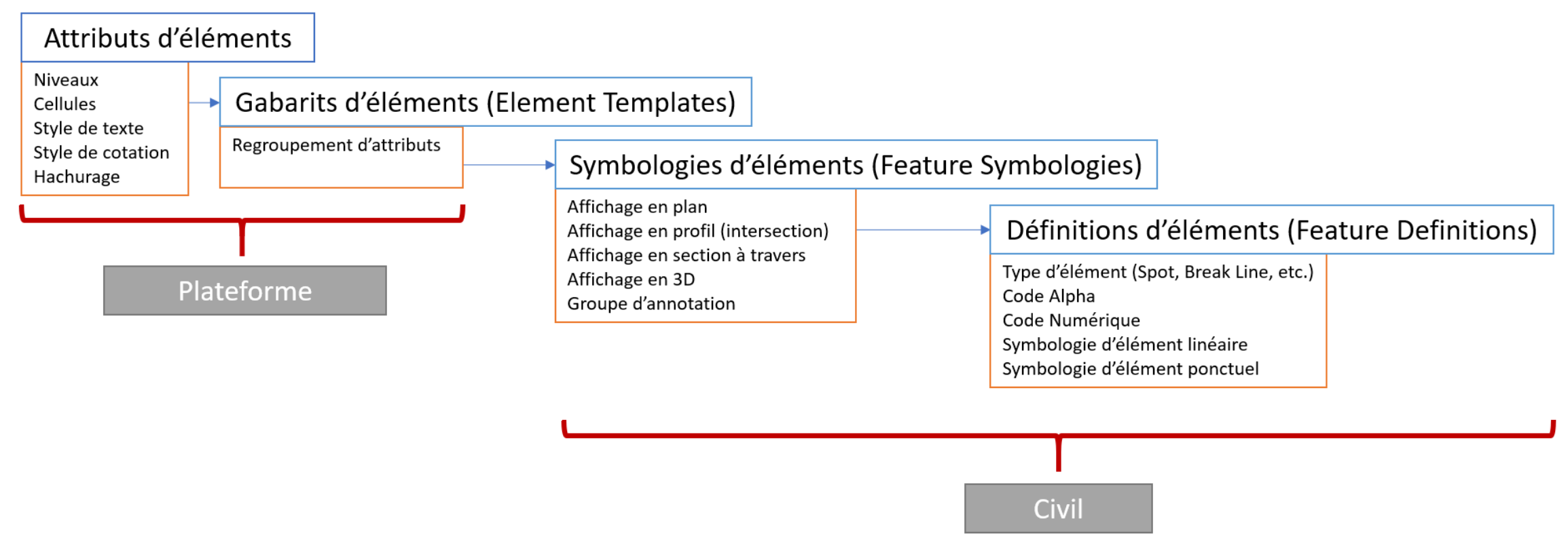

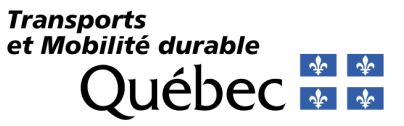

# Plateforme de dessin

Niveaux et filtres (Levels and Filters)

Répertoire et fichier bibliothèque

C:\Bentley\Norme2023-V2\Configuration\Organization-Civil\MTQ\_CIV\Dgnlib\Feature Definitions\*mtq\_Common General Metric.dgnlib* 

Styles de trait (Line Styles)

#### Répertoire et fichier bibliothèque

C:\Bentley\Norme2023-V2\Configuration\Organization-Civil\MTQ\_CIV\Dgnlib\Feature Definitions\mtq\_Common General Metric.dgnlib

#### Répertoire et fichier paramétrage

C:\Bentley\Norme2023-V2\Configuration\Organization-Civil\MTQ\_CIV\Dgnlib\Line Styles\*mtq\_lin.rsc* 

Méthode pour mettre à jour les style de traits (Line Styles) d'un dessin

1- File > Settings > File > Line Style Editor.

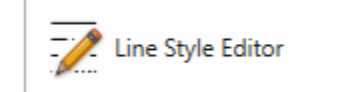

Define and modify line styles

2- File > Import > MicroStation Ressource File (RSC). Sélectionnez le fichier *mtq\_lin.rsc* et remplacez tous les styles de traits de la bibliothèque.

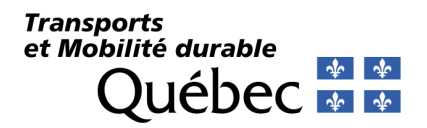

Méthode pour convertir et éditer des styles de trait LIN en RSC

- 1- Ouvrez la bibliothèque *mtq\_Common General Metric.dgnlib*
- 2- File > Settings > File > Line Style Editor.

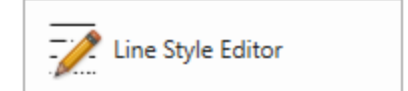

Define and modify line styles

3- File > Import > AutoCAD Line Style File (LIN). Importez le fichier *mtq.LIN* dans un fichier.

| 📢 Line Style Editor      |                                  |
|--------------------------|----------------------------------|
| <u>File</u> <u>E</u> dit |                                  |
| <u>N</u> ew              |                                  |
| Open                     |                                  |
| <u>C</u> lose            |                                  |
| Manage                   |                                  |
| Import                   | AutoCAD Line Style File (LIN)    |
| Export From Dgn          | MicroStation Resource File (RSC) |
| Save                     |                                  |
| Save <u>A</u> s          |                                  |
| E <u>x</u> it            |                                  |

- 4- File > Export From DGN. Exportez le fichier et enregistrer *mtq\_lin.rsc*.
- 5- **File > Open**. Sélectionnez le fichier *mtq\_lin.rsc*.

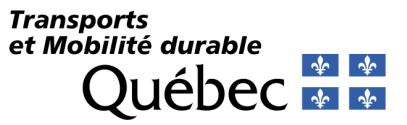

6- Dans l'éditeur, pour tous les Components de type Stroke, désactivez l'option Single Segment et sélectionnez l'option Corners à ByPass.

| vles<br>lame<br>CCOT_NON_PAVE<br>CCOT_PAVE | Compone<br>Type<br>Point | ents                |   |
|--------------------------------------------|--------------------------|---------------------|---|
| lame<br>CCOT_NON_PAVE<br>CCOT_PAVE         | Type   Point             | Description         |   |
| CCOT_NON_PAVE<br>CCOT_PAVE                 | Point                    | Description         | ^ |
| CCOT_PAVE                                  | - Form                   | PL-CLOTURE_CHANTIER |   |
|                                            | Point                    | PL-PIETON           |   |
| LIGNEMENT_ARBRE                            | Strok                    | e Continuous        |   |
| LIGNEMENT_ROCHE                            | Strok                    | e LC-DRAIN_FILTRE   |   |
| QUEDUC                                     | ✓ Stroke                 | e LC-DALOI          | ~ |
| CCOT NON PAVE                              | LC-DRAI                  | IN FILTRE           |   |
| Repetitions: Unlimited  0                  | _                        |                     |   |
|                                            |                          |                     |   |
| Stroke Pattern 20<br>Add<br>Delete         |                          |                     |   |
| Stroke Pattern                             |                          |                     |   |
| Stroke Pattern                             |                          |                     |   |

- 7- File > Save. Enregistrez er remplacez le fichier *mtq\_lin.rsc*.
- 8- File > Import > MicroStation Ressource File (RSC). Sélectionnez le fichier *mtq\_lin.rsc* et remplacez tous les styles de traits de la bibliothèque.

### Polices de caractères (Fonts)

#### Répertoire des polices de caractères

C:\Bentley\Norme2023-V2\Configuration\Organization-Civil\MTQ\_CIV\Fonts

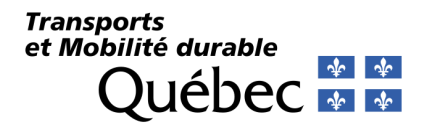

### Cellules (Cells)

Les cellules de la bibliothèque *mtq\_projet.cel* sont dessinées en mètres et reflètent une mesure papier. Elles s'ajustent en fonction de l'échelle de dessin. Par exemple, un symbole de regard circulaire de 1 m de diamètre à 1:1000 est dessiné avec un diamètre de 0.001 unité. Pour l'échelle 1:500, la mesure du symbole sera de 0.5 m.

| 1:500              | ٣   |
|--------------------|-----|
| 🔀 ACS Plane Lock   |     |
| Annotation Scale L | ock |

Drawing Scales

La bibliothèque est attachée dans les prototypes (seed) de base.

| <u>F</u> ile |          |                        | $\square$ |         |
|--------------|----------|------------------------|-----------|---------|
| * ·          | 9 🗞 🛜    | 5 ×                    | <b>*</b>  | 900   🔲 |
|              | Name     | Description            | Туре      |         |
| Ø            | ABRIBUS  | Abri d'autobus         | Graphic   |         |
| 8            | ABSORPT  | Essai d'absorption     | Graphic   |         |
| 8            | AIGUILLA | Aiguillage voie ferrée | Graphic   |         |
| 0            | ARBCONIF | Arbre conifère         | Graphic   |         |
| 8            | ARBFEUIL | Arbre feuillu          | Graphic   |         |
| 0            | ARBPLAQU | Arbre / ligne plaquée  | Graphic   |         |
| 0            | ARBRE    | Arbre standard         | Graphic   |         |
| 8            | ARBRE150 | Arbre 150mmØ           | Graphic   |         |
| 8            | ARBRE300 | Arbre 300mmØ           | Graphic   |         |
| 0            | ARBRE600 | Arbre 600mmØ           | Graphic   |         |
| 0            | ARBRE900 | Arbre 900mmØ           | Graphic   |         |
| 5            | ARRUSTE  | Arbuste                | Granhic   | ×       |
| <            |          |                        |           | >       |

### Répertoire des bibliothèques de cellules

C:\Bentley\Norme2023-V2\Configuration\Organization-Civil\MTQ\_CIV\Cell

### Éléments textes (Text Favorites – Text Styles – Dimension Styles)

Les bibliothèques des éléments textes servent à définir les styles de texte et de cotations. Les favoris de texte permettent d'associer les annotations à des caractéristiques des composantes d'un dessin.

| 🛃 🗛 Admin 🔹 💀 🐨 🖬 🛃 🎼 🦘 -                  | i i i i i i i i i i i i i i i i i i i |                      | served by the line size the first       | and the second         | 100 B     |
|--------------------------------------------|---------------------------------------|----------------------|-----------------------------------------|------------------------|-----------|
| File Home View Interface Collaborate       | Help                                  |                      |                                         |                        |           |
| None • 0 • • 0 • • • • • • • • • • • • • • | Explorer Attach                       | Element<br>Selection | Display Custom Line Dimensio            | n Detailing Multi-line | Text Text |
| Attributes                                 | Primary                               | Selection            | Styles Eline styles otyle Editor Styles | Symbol Styles          | Text      |

#### Répertoire et fichiers bibliothèque

C:\Bentley\Norme2023-V2\Configuration\Organization-Civil\MTQ\Dgnlib\Feature Definitions\mtq\_Common General Metric.dgnlib

### Transports et Mobilité durable Québec 🏘 🕸

# Éléments principaux (Features)

Éléments Plateforme

Gabarits d'éléments (Element Templates)

Répertoires et fichier paramétrage

C:\Bentley\Norme2023-V2\Configuration\Organization-Civil\MTQ\_CIV\Dgnlib\Feature Definitions\*mtq\_Common General Metric.dgnlib* 

# Éléments Civils

### Groupe d'annotations (Annotation Groups)

### Répertoire et fichier paramétrage

C:\Bentley\Norme2023-V2\Configuration\Organization-Civil\MTQ\_CIV\Dgnlib\Feature Definitions\*mtq\_Common General Metric.dgnlib* 

Symbologies d'éléments (Feature Symbologies)

### Répertoires et fichier paramétrage

C:\Bentley\Norme2023-V2\Configuration\Organization-Civil\MTQ\_CIV\Dgnlib\Feature Definitions\*mtq\_Common General Metric.dgnlib* 

# Définitions d'éléments (Feature Definitions)

# Répertoires et fichier paramétrage

C:\Bentley\Norme2023-V2\Configuration\Organization-Civil\MTQ\_CIV\Dgnlib\Feature Definitions\*mtq\_Common General Metric.dgnlib* 

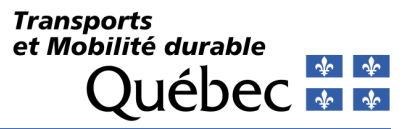

# Modèle de terrain

Le tableau décrit les différents types d'entités d'un modèle de terrain et les symbologies utilisés.

| Type d'entité                                     | Description                                                                                                    | Symbologie existante       | Symbologie projeté         |
|---------------------------------------------------|----------------------------------------------------------------------------------------------------|----------------------------|----------------------------|
| Élévation ponctuelle ou<br>Ponctuel (Spot)        | Points (avec des données X,Y,Z) qui n'ont aucun rapport fonctionnel<br>à un autre point. Les points côtés altimétriques (POA) seraient un<br>exemple de point de type <b>Ponctuel</b> . Les éléments de point tels que<br>les cellules, les cercles et les chaînes de texte sont des éléments<br><i>MicroStation</i> typiques utilisés pour définir graphiquement les<br>élévations ponctuelles. Les lignes, les chaînes de lignes et les autres<br>éléments longitudinaux sont également valides. Le logiciel crée une<br>élévation ponctuelle pour chaque sommet de chaque élément<br>longitudinal. | E-MOD-PONCTUEL             | P-MOD-PONCTUEL             |
| Ligne de discontinuité<br>(Break Line)            | Les <b>lignes de discontinuités</b> sont utilisées pour désigner des entités<br>linéaires telles que les bords de la chaussée, les fonds des fossés,<br>les crêtes, et cetera, où un changement brusque de pente se<br>produit. Tout élément longitudinal peut être défini comme une<br>ligne de discontinuité. Les triangles ne franchiront pas une ligne de<br>discontinuité dans le modèle de terrain.                                                                                                    | E-MOD-LIGNE-DISCONT        | P-MOD-LIGNE-DISCONT        |
| Ligne de discontinuité<br>douce (Soft Break Line) | Une <b>ligne de discontinuité douce</b> est une ligne de discontinuité.<br>Cependant, si elle traverse une ligne de rupture, elle n'affectera pas<br>la triangulation et est ignorée. Par exemple, une voie ferrée (VOF)<br>qui traverse une chaussée.                                                                                                    | E-MOD-LIGNE-DISCONT-DOUCE  | P-MOD-LIGNE-DISCONT-DOUCE  |
| Courbe de niveau<br>(Contour)                     | Élément ou ensemble d'éléments de la même élévation. Les <b>courbes de niveaux</b> peuvent être utilisés comme données sources pour générer un modèle de terrain ou peuvent être calculés (dessinés en fonction du modèle de terrain). L'intervalle ou l'équidistance est la différence d'élévation entre deux courbes de niveaux adjacentes.                                                                                                    | E-MOD-COURB-NIVEAUX-IMPORT | P-MOD-COURB-NIVEAUX-IMPORT |
| Trou<br>(Hole)                                    | Zone définie par une figure fermée qui délimite une région où le terrain actuel est ignoré et où le terrain sous-jacent est utilisé.                                                                                                    | E-MOD-FRONTIERE-INT-TROU   | P-MOD-FRONTIERE-INT-TROU   |
| Frontière<br>(Boundary)                           | Limite extérieure de la surface.                                                                                                    | E-MOD-FRONTIERE-EXT        | P-MOD-FRONTIERE-EXT        |

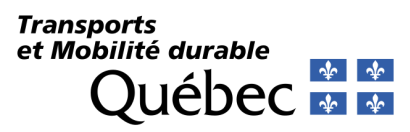

| Type d'entité               | Description                                                              | Symbologie existante            | Symbologie projeté              |
|-----------------------------|--------------------------------------------------------------------------|---------------------------------|---------------------------------|
| Frontière drapée            | Limite de surface qui détermine ses élévations en se drapant sur la      | E-MOD-FRONTIERE-EXT-DRAPEE      | P-MOD-FRONTIERE-EXT-DRAPEE      |
| (Drape Boundary)            | surface sous-jacente.                                                    |                                 |                                 |
| Vide                        | Zone définie par une figure fermée qui délimite une région de            | E-MOD-FRONTIERE-INT-VIDE        | P-MOD-FRONTIERE-INT-VIDE        |
| (Void)                      | données manquantes ou de zones obscures. Aucune donnée de                |                                 |                                 |
|                             | point ou de ligne de discontinuité située dans la zone vide n'est        |                                 |                                 |
|                             | utilisée et aucun triangle n'est créé à l'intérieur des zones vides. Les |                                 |                                 |
|                             | points de la figure fermée sont inclus dans la triangulation et les      |                                 |                                 |
|                             | lignes de vide entre les points successifs sont insérées sous forme      |                                 |                                 |
|                             | de lignes de drapé sur la surface. Par conséquent, ils ne modifient      |                                 |                                 |
|                             | pas la pente ou les élévations de la surface. Par exemple, un lac ou     |                                 |                                 |
|                             | l'intérieur d'un bâtiment.                                               |                                 |                                 |
| Vide drapé                  | Zone définie par une figure fermée qui délimite une région de            | E-MOD-FRONTIERE-INT-VIDE-DRAPEE | P-MOD-FRONTIERE-INT-VIDE-DRAPEE |
| (Drape Void)                | données manquantes ou de zones obscures. Aucune donnée de                |                                 |                                 |
|                             | point ou de ligne de discontinuité située dans la zone vide n'est        |                                 |                                 |
|                             | utilisée et aucun triangle n'est créé à l'intérieur des zones vides.     |                                 |                                 |
|                             | Pour le type vide drape, les points de la figure fermee ne sont pas      |                                 |                                 |
|                             | inclus dans la triangulation. Les vides sont inseres apres la            |                                 |                                 |
|                             | triangulation. Les sommets et les lignes vides sont drapées sur la       |                                 |                                 |
|                             | surface du modele de terrain. Meme si un utilisateur doit fournir        |                                 |                                 |
|                             | une elevation pour les sommets de la ligure fermee (exemple a            |                                 |                                 |
|                             | necition des commets                                                     |                                 |                                 |
| Ligno do discontinuitó vido | Zone définie par une figure fermée qui délimite une région de            |                                 |                                 |
| (Break Void)                | données manquantes ou de zones obscures. Aucune donnée de                |                                 | F-WOD-LIGHE-DISCONT-VIDE        |
|                             | noint ou de ligne de discontinuité située dans la zone vide n'est        |                                 |                                 |
|                             | utilisée et aucun triangle n'est créé à l'intérieur des zones vides. Il  |                                 |                                 |
|                             | diffère des types Vide et Vide drapé qui utilisent les élévations de     |                                 |                                 |
|                             | sommet de l'élément graphique tandis que les lignes de vide entre        |                                 |                                 |
|                             | les coordonnées vides successives sont insérées comme lignes de          |                                 |                                 |
|                             | discontinuité. Par conséquent, les lignes de discontinuité vides         |                                 |                                 |
|                             | modifient la pente et les élévations de la surface.                      |                                 |                                 |

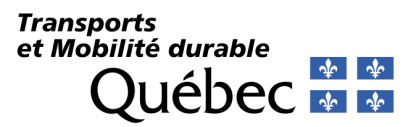

| Type d'entité | Description                                                                                                    | Symbologie existante | Symbologie projeté  |
|---------------|----------------------------------------------------------------------------------------------------|----------------------|---------------------|
| Île (Island)  | Zone définie par une figure fermée qui délimite une région qui contient des données à l'intérieur d'une zone vide. Par exemple, | E-MOD-FRONTIERE-ILE  | P-MOD-FRONTIERE-ILE |
|               | des îles au milieu des rivières, des lacs, et cetera.                                                                           |                      |                     |

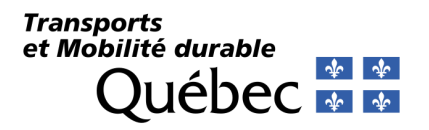

# Étiqueteur Civils (Civil Labeler)

**OpenRoads Modeling > Drawing Production > Labels > Civil Labeler** 

*Civil Labeler* est un outil qui permet d'ajouter des annotations et des étiquettes à des éléments tels que des alignements, des profils en long, des sections en travers et des modèles de terrain. Il offre une grande flexibilité dans la personnalisation des étiquettes en fonction des besoins du projet et permet d'automatiser la création de nombreuses étiquettes communes.

La création et l'édition des étiquettes s'effectuent à partir d'un fichier *DGNLIB* dans l'explorateur de fichier, sous la rubrique *Label Definitions*.

| Explorer                                                | - | × |
|---------------------------------------------------------|---|---|
| File                                                    |   | • |
| Items                                                   |   | • |
| Resources                                               |   | • |
| OpenRoads Model                                         |   | • |
| Sheet Index                                             |   |   |
| Links                                                   |   |   |
| OnenBanda Standarda                                     |   |   |
|                                                         |   |   |
|                                                         |   |   |
| Kabel Definitions                                       |   |   |
| <ul> <li>Plan - Drainage et services publics</li> </ul> |   |   |
| Extrémité biseauté                                      |   |   |
| Extrémité de sortie                                     |   |   |
| Ponceau                                                 |   |   |
| Puisard de fossé                                        |   |   |
| Puisard rectangulaire                                   |   |   |
| Regard d'égout pluvial                                  |   |   |
| Regard d'égout sanitaire                                |   |   |
| Regard-puisard                                          |   |   |
| Plan - Intersection                                     |   |   |
| Wom - Equation Chainage                                 |   |   |
| Plan - Lignes                                           |   |   |
| Ulmite des travaux                                      |   |   |
| Chân - Points                                           |   |   |
| Chainage - Offset                                       |   |   |
| Chainage - Offset - Elevation                           |   |   |
| Coordonnees NE                                          |   |   |
| Coordonnees NE - Elevation     Évicuetta Carrá          |   |   |
| Étiquette - Carre                                       |   |   |
| Cricle                                                  |   |   |
| Lengueur Banto                                          |   |   |
| Congueur - Pence                                        |   |   |
| Chaînage - Élévation                                    |   |   |
| Étiquette - Carré                                       |   |   |
| Étiquette - Cercle                                      |   |   |
| → Radier                                                |   |   |
| Section - Points                                        |   |   |
| Élévation                                               |   |   |
| Largeur - Pente (2 points)                              |   |   |
| Offset - Élévation                                      |   |   |
|                                                         |   |   |

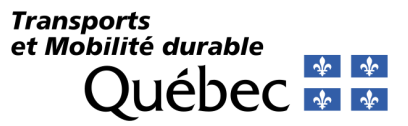

# Répertoire et fichier bibliothèque

C:\Bentley\Norme2023-V2\Configuration\Organization-Civil\MTQ\_CIV\Dgnlib\Feature Definitions\mtq\_Common General Metric.dgnlib
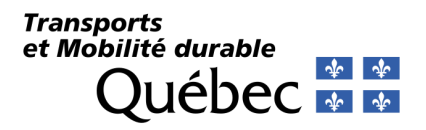

# Arpentage (Survey)

Survey

Les outils d'arpentage permettent de générer un carnet de note pour importer des données terrains, les éditer, les analyser dans le but de produire un modèle de terrain.

### Répertoire et fichier bibliothèque

C:\Bentley\Norme2023-V2\Configuration\Organization-Civil\MTQ\_CIV\Dgnlib\Feature Definitions\*mtq\_Common General Metric.dgnlib* 

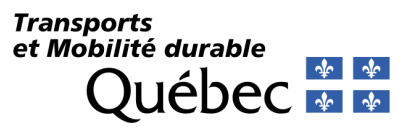

### Paramètres de levé topométrique (Survey Settings)

À partir de Explorer > OpenRoads Standards > Survey Settings, on retrouve les caractéristiques d'importation des levés topométriques.

Ci-dessous, voici les paramètres spécifiques pour la configuration *mtq* :

#### Paramètres généraux (General Settings)

| General Settings                   |       | * |
|------------------------------------|-------|---|
| Create Log File                    | False |   |
| Append Notes to Attributes         | False |   |
| Append Notes to Description        | False |   |
| Apply Drawing Scale To Fixed Cells | False |   |
| Use VBA Macros                     | False |   |
| Vba Feature Macros                 |       |   |
| Attribute Overrides                |       |   |
| Validating Rules                   |       |   |

#### Points

| Points                    |        | * |
|---------------------------|--------|---|
| Import Coordinate Records | Always |   |
| Control Point Features    |        |   |

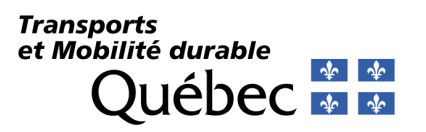

#### Linking Codes (Code de liaisons des points)

| Use<br>False<br>False<br>False<br>False<br>False<br>False<br>False<br>False<br>False | LinkCode<br>CircleRadius<br>RectangleWidt<br>TapeDistance<br>JoinPoint<br>NewTemplate<br>Elevation<br>UpDown<br>LeftRight<br>FrontBack | Alpha<br>CR*<br>RECT<br>DIST<br>JPT<br>TMPL<br>LV*<br>UD*<br>LR*<br>FB*                                           | Numeric<br>-1<br>-1<br>-1<br>-1<br>-1<br>-1<br>-1<br>-1<br>-1<br>-1                                                                                                    |
|--------------------------------------------------------------------------------------|----------------------------------------------------------------------------------------------------|----------------------------------------------------------------------------------------------------|----------------------------------------------------------------------------------------------------|
| False<br>False<br>False<br>False<br>False<br>False<br>False<br>False<br>False        | CircleRadius<br>RectangleWidt<br>TapeDistance<br>JoinPoint<br>NewTemplate<br>Elevation<br>UpDown<br>LeftRight<br>FrontBack             | CR*<br>RECT<br>DIST<br>JPT<br>TMPL<br>LV*<br>UD*<br>LR*<br>FB*                                                    | -1<br>-1<br>-1<br>-1<br>-1<br>-1<br>-1<br>-1<br>-1<br>-1<br>-1                                                                                                    |
| False<br>False<br>False<br>False<br>False<br>False<br>False<br>False                 | RectangleWidt<br>TapeDistance<br>JoinPoint<br>NewTemplate<br>Elevation<br>UpDown<br>LeftRight<br>FrontBack                             | RECT<br>DIST<br>JPT<br>TMPL<br>LV*<br>UD*<br>LR*<br>FB*                                                           | -1<br>-1<br>-1<br>-1<br>-1<br>-1<br>-1<br>-1<br>-1<br>-1                                                                                                    |
| False<br>False<br>False<br>False<br>False<br>False                                   | TapeDistance<br>JoinPoint<br>NewTemplate<br>Elevation<br>UpDown<br>LeftRight<br>FrontBack                                              | DIST<br>JPT<br>TMPL<br>LV*<br>UD*<br>LR*<br>FB*                                                                   | -1<br>-1<br>-1<br>-1<br>-1<br>-1<br>-1<br>-1                                                                                                    |
| False<br>False<br>False<br>False<br>False<br>False                                   | JoinPoint<br>NewTemplate<br>Elevation<br>UpDown<br>LeftRight<br>FrontBack                                                              | JPT<br>TMPL<br>LV*<br>UD*<br>LR*<br>FB*                                                                           | -1<br>-1<br>-1<br>-1<br>-1<br>-1<br>-1                                                                                                    |
| False<br>False<br>False<br>False<br>False                                            | NewTemplate<br>Elevation<br>UpDown<br>LeftRight<br>FrontBack                                                                           | TMPL<br>LV*<br>UD*<br>LR*<br>FB*                                                                                  | -1<br>-1<br>-1<br>-1<br>-1                                                                                                    |
| False<br>False<br>False<br>False                                                     | Elevation<br>UpDown<br>LeftRight<br>FrontBack                                                                                          | LV*<br>UD*<br>LR*<br>FB*                                                                                          | -1<br>-1<br>-1<br>-1                                                                                                    |
| False<br>False<br>False                                                              | UpDown<br>LeftRight<br>FrontBack                                                                                                    | UD*<br>LR*<br>FB*                                                                                                 | -1<br>-1<br>-1                                                                                                    |
| False<br>False                                                                       | LeftRight<br>FrontBack                                                                                                    | LR*<br>FB*                                                                                                    | -1<br>-1                                                                                                    |
| False                                                                                | FrontBack                                                                                                    | FB*                                                                                                    | -1                                                                                                    |
|                                                                                      |                                                                                                    |                                                                                                    |                                                                                                    |
| False                                                                                | AttributeName                                                                                                    | AN*                                                                                                    | -1                                                                                                    |
| False                                                                                | AttributeValue                                                                                                    | AV*                                                                                                    | -1                                                                                                    |
| False                                                                                | AttributeArray                                                                                                    | AA*                                                                                                    | -1                                                                                                    |
| False                                                                                | Terrain Model                                                                                                    | DS*                                                                                                    | -1                                                                                                    |
| False                                                                                | Terrain Model                                                                                                    | DX*                                                                                                    | -1                                                                                                    |
| False                                                                                | Terrain Model                                                                                                    | DB*                                                                                                    | -1                                                                                                    |
| False                                                                                | Terrain Model                                                                                                    | DNC                                                                                                    | -1                                                                                                    |
|                                                                                      |                                                                                                    | DC.                                                                                                    | 4                                                                                                    |
|                                                                                      | False<br>False<br>False                                                                                                    | False     Terrain Model       False     Terrain Model       False     Terrain Model       False     Terrain Model | False     Terrain Model     DS       False     Terrain Model     DX*       False     Terrain Model     DB*       False     Terrain Model     DNC       Taxa     Start     DC |

LinkCodes

 $\times$ 

^

v

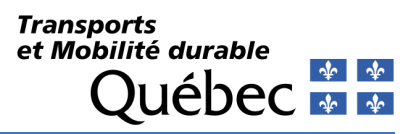

### Analyse des fichiers de données (Data File Parsing)

| Data File Parsing      | *                                                                                                    |
|------------------------|----------------------------------------------------------------------------------------------------|
| Data Import Items      | ucts> <dataimportstruct id="" owner="Delivered" title="&lt;/th"></dataimportstruct>                     |
| Use Substitute Strings | True                                                                                                    |
| Substitute Strings     | <stringsubstructs><stringsubstruct substitute="1" td="" with:<=""></stringsubstruct></stringsubstructs> |
| Description Separator  | -                                                                                                    |
| Attribute Separator    | =                                                                                                    |
| False Delivered        | T/W/Comma delimited PtNumXYZCode File                                                                   |

| False | Delivered | TIW Comma delimited PtNumXYZCode File     | *.txt;*. | TextImportTIW     | None | ASCII-Comma-PtNumXYZCode.tiw     |
|-------|-----------|-------------------------------------------|----------|-------------------|------|----------------------------------|
| False | Delivered | TIW Comma delimited PtNumNEZCodeCode File | *.txt;*. | TextImportTIW     | None | ASCII-Comma-PtNumNEZCodeCode.tiw |
| False | Delivered | TIW Space delimited PtNumNEZCode File     | *.txt;*. | TextImportTIW     | None | ASCII-Space-PtNumNEZCode.tiw     |
| False | Delivered | TIW Space delimited PtNumXYZCode File     | *.txt;*. | TextImportTIW     | None | ASCII-Space-PtNumXYZCode.tiw     |
| False | Delivered | TIW Space or Comma delimited XYZ File     | *.txt;*. | TextImportTIW     | None | ASCII-Space-Or-CommaXYZ.tiw      |
| True  | Delivered | Leica DBX File                            | *.xcf    | LeicaDBX          | None |                                  |
| True  | Delivered | Trimble Link Engine File                  | *.job    | TrimbleLinkEngine | None |                                  |
| True  | Delivered | Land XML File                             | *.xml    | LandXML           | None |                                  |
| True  | Delivered | Trimble DC SDR File                       | *.dc:*.  | TrimbleDC         | None |                                  |

|     | String Substitutions |                         |      |        | $\times$ |
|-----|----------------------|-------------------------|------|--------|----------|
|     | Accept New De        | ×   fi<br>elete Paste S | ) 🤔  | Export |          |
|     | WholeWord            | Substitute              | With |        | ^        |
|     | False                | 1                       | DC   |        |          |
|     | False                | 763                     | ECV  |        |          |
|     | False                | 762                     | TDA  |        |          |
|     | False                | 761                     | ROU  |        |          |
|     | False                | 760                     | DVP  |        |          |
|     | False                | 759                     | LIB  |        |          |
|     | False                | 758                     | LIJ  |        |          |
|     | False                | 757                     | VEH  |        |          |
| / [ | False                | 756                     | VIC  |        |          |
|     | False                | 755                     | NEG  |        |          |
|     | False                | 754                     | IMP  |        |          |
| }   | False                | 753                     | DER  |        |          |
|     | False                | 752                     | TSA  |        | ~        |

| Data File Parsing      | *                                                                                                    |
|------------------------|----------------------------------------------------------------------------------------------------|
| Data Import Items      | <dataimportstructs><dataimportstruct <="" owner="Delivered" th=""></dataimportstruct></dataimportstructs> |
| Use Substitute Strings | True                                                                                                    |
| Substitute Strings     | ucts> <stringsubstruct substitute="1" th="" who<="" with=" DC"></stringsubstruct>                         |
| Description Separator  | - 6                                                                                                    |
| Attribute Separator    | =                                                                                                    |

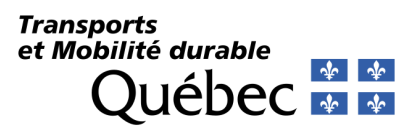

### Valeurs par défaut d'ajustements (Adjustment Defaults)

#### Adjustment Defaults

|   | Adjustment Type                                         | Least Square |
|---|---------------------------------------------------------|--------------|
|   | Combined Scale Factor Option                            | Do Not Use   |
|   | Combined Scale Factor Global                            | 1.0000       |
|   | Use Setup Collimation                                   | False        |
|   | Display errors in Message Center                        | True         |
|   | Add-on for Distance constant                            | 0.0100       |
|   | Add-on for Distance PPM                                 | 5.0000       |
|   | Add-on for Horizontal angle                             | 10.0000      |
|   | Add-on for Azimuth                                      | 0.1000       |
|   | Add-on for Trig level constant                          | 0.0300       |
|   | Add-on for Trig level PPM                               | 50.0000      |
|   | Add-on for Differential leveling constant               | 0.0100       |
|   | Default Distance constant error estimate                | 0.0200       |
|   | Default Distance PPM                                    | 5.0000       |
|   | Default Horizontal angle error estimate                 | 15.0000      |
|   | Default Azimuth error estimate                          | 0.1000       |
|   | Default Trig Level Constant error estimate              | 0.0500       |
|   | Default Differential Leveling Constant error estimate   | 0.0100       |
|   | Distance tolerance                                      | 0.0300       |
|   | Angle tolerance                                         | 30.0000      |
|   | Elevation tolerance                                     | 0.1000       |
|   | Setup Error                                             | 0.0050       |
|   | XYZ Decimal Places                                      | 0.001        |
|   | Use repetition errors PLUS add-ons for error estimation | False        |
|   | Compute Coordinate standard error and error ellipses    | True         |
|   | Adjust Elevations                                       | True         |
|   | Balance Angles                                          | True         |
|   | Compute earth curvature and atmospheric refraction      | True         |
|   | Refraction Constant                                     | 0.1400       |
| - |                                                         |              |

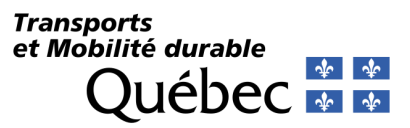

### Symbologie d'éléments (Elements Symbology)

|  | Elements Symbology             | ^                                             |
|--|--------------------------------|-----------------------------------------------|
|  | Observation Element Template   | Arpentage\Symbologie d'éléments\Observations  |
|  | Control Point Element Template | Arpentage\Symbologie d'éléments\Points de con |
|  | Setup Element Template         | Arpentage\Symbologie d'éléments\Paramètres    |
|  | Traverse Element Template      | Arpentage\Symbologie d'éléments\Polygonation  |

#### Modèle de terrain (Terrain Model)

| Terrain Model                         | ^                   |
|---------------------------------------|---------------------|
| Create Terrain Model for All Field Bo | False               |
| Name                                  | TnConv              |
| Terrain Feature Definition            | TnConv              |
| Edge Method                           | Max Triangle Length |
| Length                                | 25.0000             |

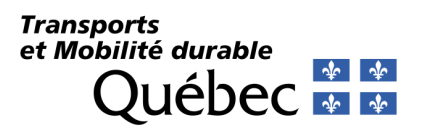

#### Description des configurations d'importation

| Nom | Importation / Type         | Description                                                                                        | Aperçu de fichier                                                                                                    | Paramètres                                                                                                    |
|-----|----------------------------|----------------------------------------------------------------------------------------------------|----------------------------------------------------------------------------------------------------|----------------------------------------------------------------------------------------------------|
| ASK | Fichier ASK <i>/ *.ask</i> | Fichier d'importation<br>- mtq_ASK.tiw<br>Colonnes<br>- Nom,YXZ,CODE<br>Séparateur<br>- Tabulation | 1 5156569.277 383581.657 232.024 RCS<br>2 5156536.953 383600.149 231.783 RCS<br>3 5156436.263 383672.853 232.054 RCS<br>4 5156407.663 383690.873 232.314 RCS<br>5 5156312.980 383737.209 231.598 RCS<br>6 5156283.260 383754.882 230.999 RCS<br>7 5156096.675 383880.426 230.583 RCS<br>8 5156056.459 383904.856 230.270 RCS<br>9 5156597.914 383576.595 231.981 RCS<br>100 5156047.313 383907.657 230.133 PAH<br>101 5156047.173 383907.396 230.123 MAG<br>102 5156045.550 383904.853 230.202 MAH<br>103 5156044.069 383902.090 230.093 MAG<br>104 5156043.895 383901.813 230.041 PAH<br>105 5156052.310 383896.770 230.135 PAH<br>106 5156052.471 383897.017 230.163 MAG | Linking Codes       LinkCodeStructs> <linkcodestruct code="&lt;/td">         Link Code Position       After Point Field Code         Best Match Field Code       True         Space Is Required Between Field Code And       False         Linear Feature Linking Method       By Field Codes         Linear Feature Linking       By Linking Codes         Linear Feature Exclusions          Feature Exclusions          Data File Parsing          Data Import Items          Substitute Strings          Substitute Strings          Substitute Strings          Attribute Separator       -         Attribute Separator       NO</linkcodestruct>                                                                                                    |
| mtq | *.*                        | Prototype de base                                                                                  |                                                                                                    | Linking Codes       LinkCodeStructs> <linkcodestruct code="&lt;/td">         Link Code Position       After Point Field Code         Best Match Field Code       False         Space Is Required Between Field Code And       False         Linear Feature Linking Method       By Field Code         Linear Feature Linking       By Linking Codes         Linear Feature Force Curves to LineStrings       False         Feature Exclusions       <featureexclusionstructs><featureexclus< td="">         Data File Parsing       Image Substitute Strings         Substitute Strings       StringSubStructs&gt;<stringsubstruct substitute="372" td="" with<="">         Description Separator       -         Attribute Separator       =</stringsubstruct></featureexclus<></featureexclusionstructs></linkcodestruct> |

Transports et Mobilité durable Québec 🍲 🍲

| Nom         | Importation / Type     | Description                                                                                                 | Aperçu de fichier                                                                                                    | Paramètres                                                                                                    |                                                                                                    |
|-------------|------------------------|----------------------------------------------------------------------------------------------------|----------------------------------------------------------------------------------------------------|----------------------------------------------------------------------------------------------------|----------------------------------------------------------------------------------------------------|
| TrimbleCSV  | Trimble CSV / *.csv    | Fichier d'importation<br>- <i>mtq_Trimble.tiw</i><br>Colonnes<br>- Nom, YXZ,CODE<br>Séparateur<br>- Virgule | 100,5306273.796,380021.955,34.271,M051<br>101,5306269.996,380019.152,34.261,M051<br>102,5306271.935,380020.466,33.665,DIV<br>103,5306269.692,380018.776,34.003,F0B2<br>104,5306272.383,380015.442,33.523,F0B2<br>105,5306273.157,380016.195,32.927,F0F3<br>106,5306270.596,380019.311,32.949,F0F3<br>107,5306272.998,380021.188,32.989,F0F4<br>108,5306275.640,380017.902,32.943,F0F4<br>109,5306276.127,380018.576,33.544,F0B5<br>110,5306274.267,380021.964,34.076,F0B5                                                                                                    | Linking Codes<br>Link Codes<br>Link Code Position<br>Best Match Field Code<br>Space Is Required Between Field Code Au<br>Linear Feature Linking Method<br>Linear Feature Linking<br>Linear Feature Force Curves to LineString<br>Feature Exclusions<br>Data File Parsing                                                                                                    | <ul> <li><linkcodestructs><linkcodestruct code="&lt;br">After Point Field Code</linkcodestruct></linkcodestructs></li> <li>False</li> <li>By Field Code</li> <li>By Linking Codes</li> <li>gs False</li> <li><featureexclusionstructs><featureexclus< li=""> </featureexclus<></featureexclusionstructs></li></ul>                                                                                      |
|             |                        |                                                                                                    | 111,5306234.254,380071.124,35.063,FOB6<br>112,5306232.575,380072.992,34.805,FOB6<br>113,5306233.605,380074.428,33.556,FOF7<br>114,5306235.817,380071.879,33.516,FOF7                                                                                                    | Data Import Items        Use Substitute Strings     True       Substitute Strings        Description Separator     -       Attribute Separator     =                                                                                                    | itructs> <dataimportstruct <br="" owner="Delivered">ructs&gt;<stringsubstruct substitute="372" td="" with<=""></stringsubstruct></dataimportstruct>                                                                                                    |
| TrimbleCSV2 | Trimble CSV /<br>*.csv | Fichier d'importation<br>- mtq_Trimble.tiw<br>Colonnes<br>- Nom, YXZ,CODE<br>Séparateur<br>- Virgule        | 2000, 5165055.339, 365274.126, 137.49; 75<br>2001, 5165055.870, 365268.746, 137.74; 61.1.<br>2002, 5165069.351, 365280.660, 138.62; 61.1<br>2003, 5165065.809, 365284.415, 138.27; 75<br>2004, 5165077.474, 365294.856, 139.82; 75<br>2005, 5165080.808, 365290.847, 140.803; 61.1<br>2006, 5165093.001, 365302.689, 143.37; 61.1<br>2007, 5165089.748, 365305.755, 141.96; 75<br>2008, 5165104.663, 365315.044, 143.85; 61.1<br>2009, 5165101.390, 365318.691, 143.51; 75<br>2010, 5165181.325, 365333.611, 143.38; 75<br>2011, 5165118.166, 365329.496, 143.244; 61.1<br>2012, 5165130.678, 365342.895, 142.364; 61.1<br>2013, 5165125.895, 365348.369, 142.364; 61.1<br>2014, 5165135.933, 365361.813, 142.300; 75<br>2014, 5165132.444, 365363.820, 141.11; 75<br>2018, 5165128.603, 365368.037, 139.100; 69.1.; | Linking Codes Link Codes Link Code Position Best Match Field Code Space Is Required Between Field Code Ar Linear Feature Linking Method Linear Feature Linking Linear Feature Force Curves to LineString Feature Exclusions Data File Parsing Data Import Items Substitute Strings Substitute Strings Substitute Strings Substitute Strings Substitute Strings Substitute Strings Substitute Strings Substitute Strings Substitute Strings Line Substitute Strings Substitute Strings Substitute String Substitute String Substitute String Substitute String Substitute String Substitute String Substitute String Substitute String Substitute String Substitute String Substitute String Substitute String Substitute String Substitute String Substitute String Substitute Str | LinkCodeStructs> <linkcodestruct code<br="">After Point Field Code<br/>True<br/>True<br/>By Field Code<br/>By Linking Codes<br/>False<br/><featureexclusionstructs><featureexclus<br>tructs&gt;<dataimportstruct <br="" owner="Delivered">ructs&gt;<stringsubstruct p="" substitute="372." with<=""></stringsubstruct></dataimportstruct></featureexclus<br></featureexclusionstructs></linkcodestruct> |

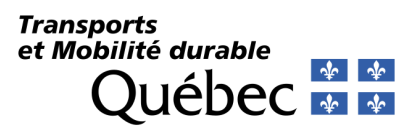

| Nom         | Importation / Type     | Description                                                                                                    | Aperçu de fichier                                                                                                    | Paramètres                                                                                                    |
|-------------|------------------------|----------------------------------------------------------------------------------------------------|----------------------------------------------------------------------------------------------------|----------------------------------------------------------------------------------------------------|
| TrimbleCSV3 | Trimble CSV /<br>*.csv | Fichier d'importation<br>- mtq_Trimble.tiw<br>Colonnes<br>- Nom, YXZ,CODE<br>Séparateur<br>- Virgule                  | 2000,5165055.339,365274.126,137.494,75<br>2001,5165055.870,365268.746,137.742,61.1.1<br>2002,5165069.351,365280.660,138.622,61.1<br>2003,5165065.809,365284.415,138.272,75<br>2004,5165077.474,365294.856,139.822,75<br>2005,5165080.808,365290.847,140.803,61.1<br>2006,5165093.001,365305.755,141.962,75<br>2008,5165101.390,365315.044,143.852,61.1<br>2009,5165101.390,365315.044,143.852,61.1<br>2009,5165101.390,365315.044,143.852,61.1<br>2009,5165101.390,365315.044,143.852,61.1<br>2010,5165113.325,365333.611,143.382,75<br>2011,5165118.166,365329.496,143.242,61.1<br>2012,5165125.895,365348.369,142.262,75<br>2014,5165125.895,365348.369,142.262,75<br>2014,5165135.933,365361.813,142.302,75<br>2015,5165142.373,365355.481,142.344,61.1<br>2015,5165142.873,365355.481,142.340,75<br>2014,5165132.444,365363.820,141.142,75<br>2018,5165128.603,365368.037,139.100,69.1.1<br>2017,5165129.115,365367.507,139.151,822.2.                                                                                                    | Linking Codes       InkCode         Link Code       State Position         Best Match Field Code       True         Space Is Required Betwee False       Space Is Required Betwee False         Linear Feature Linking Mc       Connect All Matching Field Codes         Linear Feature Linking       By Linking Codes         Linear Feature Force Cun       False         Feature Exclusions       False         Data Import Items <dataimport structs=""><dataimport struct<="" td="">         Use Substitute Strings       <stringsubstructs><stringsubstruct< td="">         Description Separator       -         Attribute Separator       =</stringsubstruct<></stringsubstructs></dataimport></dataimport> |
| TuileMNT    | Tuile MNT /<br>*.mnt   | Fichier d'importation<br>- mtq_TuileMNT.tiw<br>Colonnes<br>- Nom, YXZ, Code, Saut, Saut<br>Séparateur<br>- Tabulation | 100001         5031313.830         292913.490         38.900         REG         PL         ROO           100002         5031258.330         292908.030         38.970         REG         PL         ROO           100003         5031282.220         292901.370         39.380         REG         PL         ROO           100004         5031282.220         292901.370         39.380         REG         PL         ROO           100005         5031315.570         292785.600         30.790         PUC         PL         ROO           100006         5031289.930         292851.0160         30.320         PUC         PL         ROO           100007         5031266.260         292857.540         30.320         PUC         PL         ROO           100008         5031281.390         292856.630         30.320         PUC         PL         ROO           100010         5031259.980         292856.670         30.910         PUC         PL         ROO           100011         5031259.930         292856.670         30.950         PUC         PL         ROO           100013         5031249.390         292866.650         30.770         PUC         PL         ROO <th>Linking Codes       LinkCodeStructs&gt;<linkcodestruct code="&lt;/td">         Link Code Position       After Point Field Code         Best Match Field Code       True         Space Is Required Between Field Code And       False         Linear Feature Linking Method       By Field Code         Linear Feature Force Curves to LineStrings       By Linking Codes         Linear Feature Force Curves to LineStrings       False         Data File Parsing       Cotalmport Structs&gt;<dataimport <="" owner="Delivered" struct="" td="">         Vas Substitute Strings       False         Substitute Strings       RO</dataimport></linkcodestruct></th> | Linking Codes       LinkCodeStructs> <linkcodestruct code="&lt;/td">         Link Code Position       After Point Field Code         Best Match Field Code       True         Space Is Required Between Field Code And       False         Linear Feature Linking Method       By Field Code         Linear Feature Force Curves to LineStrings       By Linking Codes         Linear Feature Force Curves to LineStrings       False         Data File Parsing       Cotalmport Structs&gt;<dataimport <="" owner="Delivered" struct="" td="">         Vas Substitute Strings       False         Substitute Strings       RO</dataimport></linkcodestruct>                                                        |

Transports et Mobilité durable Québec 🏼 🏕

| Nom  | Importation / Type                           | Description                                                                                               | Aperçu de fichier                                                                                                    | Paramètres                                                                                                    |
|------|----------------------------------------------|----------------------------------------------------------------------------------------------------|----------------------------------------------------------------------------------------------------|----------------------------------------------------------------------------------------------------|
| TXT1 | TXT1 /<br>*.txt                              | Fichier d'importation<br>- <i>mtq_TXT1.tiw</i><br>Colonnes<br>- Nom, YXZ, Code<br>Séparateur<br>- Virgule | 100,5306273.796,380021.955,34.271,MUS1<br>101,5306269.996,380019.152,34.261,MUS1<br>102,5306271.935,380020.466,33.665,DIV<br>103,5306269.692,380018.776,34.008,FOB2<br>104,5306272.383,380015.442,33.528,FOB2<br>105,5306273.157,380016.195,32.927,FOF3<br>106,5306270.596,380019.311,32.949,FOF3<br>107,5306272.998,380021.188,32.989,FOF4<br>108,5306275.640,380017.902,32.943,FOF4<br>109,5306276.127,380018.576,33.544,FOB5<br>110,5306274.267,380021.964,34.076,FOB5<br>111,5306234.254,380071.124,35.063,FOB6<br>112,5306233.605,380074.428,33.556,FOF7<br>114,5306235.817,380071.879,33.516,FOF7                                                                                                    | Linking Codes       LinkCodeStructs> <linkcodestruct code="&lt;/td">         Link Code Position       After Point Field Code         Best Match Field Code       True         Space Is Required Between Field Code And       False         Linear Feature Linking Method       By Field Code         Linear Feature Force Curves to LineStrings       False         Linear Feature Exclusions       <featureexclusionstructs><featureexclus< td="">         Data File Parsing          Data Import Items       <dataimportstructs><dataimportstruct <="" owner="Delivered" td="">         Use Substitute Strings       True         Substitute Strings          Description Separator       -         Attribute Separator       =</dataimportstruct></dataimportstructs></featureexclus<></featureexclusionstructs></linkcodestruct>                                                                                                    |
| TXT2 | TXT - Virgule –<br>NomNEZCodeNote /<br>*.txt | Fichier d'importation<br>- mtq_TXT2.tiw<br>Colonnes<br>- Nom, YXZ, Code, Note<br>Séparateur<br>- Virgule  | 97K0159-V, 5280871.938, 362689.228, 26.356, RGI<br>389, 5276335.292, 363278.269, 111.539, ANB17<br>390, 5276334.858, 363278.959, 111.601, PAB17<br>391, 5276332.936, 363281.616, 111.799, MAC17<br>392, 5276315.235, 363269.734, 111.720, MAC17<br>393, 5276317.164, 363267.153, 111.557, PAB17<br>394, 5276317.707, 363266.476, 111.504, ANB17<br>395, 5276300.844, 363254.758, 111.435, ANB17<br>396, 5276300.844, 363255.724, 111.520, PAB17<br>397, 5276298.333, 363258.414, 111.677, MAC17<br>398, 5276283.216, 363243.225, 111.371, ANB17<br>399, 5276280.856, 363244.045, 111.464, PAB17<br>400, 5276280.856, 363244.045, 111.464, PAB17<br>400, 5276280.856, 363244.989, 111.592, MAC17<br>401, 5276264.948, 363232.214, 111.400, PAB17<br>403, 5276265.364, 36321.535, 111.333, ANB17<br>404, 5276247.790, 363219.736, 111.326, ANB17<br>405, 5276247.345, 363220.440, 111.386, PAB17<br>406, 5276245.477, 363223.095, 111.561, MAC17<br>407, 5276228.005, 363211.432, 111.484, MAC17 | Linking Codes       LinkCodeStructs> <linkcodestruct code="&lt;/td">         Link Code Position       After Point Field Code         Best Match Field Code       True         Space Is Required Between Field Code And       False         Linear Feature Linking Method       Connect All Matching Field Codes         Linear Feature Linking       By Linking Codes         Linear Feature Force Curves to LineStrings       False         Feature Exclusions       <featureexclusionstructs><featureexclus< td="">         Data File Parsing       *         Data Import Items       <oataimportstructs><oataimportstruct <="" owner="Delivered" td="">         Use Substitute Strings       <stringsubstructs><stringsubstruct substitute="372" td="" with<="">         Description Separator       -         Attribute Separator       =</stringsubstruct></stringsubstructs></oataimportstruct></oataimportstructs></featureexclus<></featureexclusionstructs></linkcodestruct> |

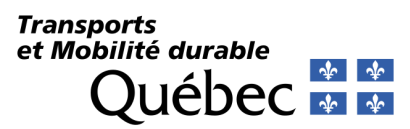

| Nom       | Importation / Type | Description                                                                                                    | Aperçu de fichier                                                                                                    | Paramètres                                                                                                    |
|-----------|--------------------|----------------------------------------------------------------------------------------------------|----------------------------------------------------------------------------------------------------|----------------------------------------------------------------------------------------------------|
| VisionMNT | VisionMNT /        | Fichier d'importation                                                                                                    | ;Ligne 3D de type BRK<br>;IdSegment NoChaîne Y X Z Code PenCode Descriptic                                                                                                    | Linking Codes                                                                                                    |
|           | *.txt              | <ul> <li>mtq_VisionMNT.tiw</li> <li>Colonnes         <ul> <li>Utilisation de filtres</li> <li>Séparateur             <ul> <li>Tabulation</li></ul></li></ul></li></ul> | DÉBUT - LICNE 3D         I         Sosi498.293         373503.766         122.021         PAB 1         PavageBord(EL)           1         1         5051500.024         373515.121         122.272         PAB 0         PavageBord(EL)           1         1         5051500.0024         373515.121         122.372         PAB 0         PavageBord(EL)           1         1         5051501.003         373526.385         122.389         PAB 0         PavageBord(EL)           1         1         5051502.097         373533.355         122.596         PAB 0         PavageBord(EL)           1         1         5051505.632         373535.296         122.776         PAB 0         PavageBord(EL)           1         1         5051505.632         3735357.185         122.938         PAB 0         PavageBord(EL)           1         1         5051505.632         3735357.185         123.011         DB 0         PavageBord(EL)           1         1         5051505.632         373537.185         123.011         DB 0         PavageBord(EL)           1         1         5051506.193         373537.185         120.011         DB 0         PavageBord(EL)           1         1         5051506.193         3 | Link Codes <linkcodestructs><linkcodestruct code="&lt;/th">         Link Code Position       After Point Field Code         Best Match Field Code       False         Space Is Required Between Field Code And       False         Linear Feature Linking Method       By Field Code         Linear Feature Linking       By Linking Codes         Linear Feature Force Curves to LineStrings       False</linkcodestruct></linkcodestructs> |
|           |                    |                                                                                                    | DÉBUT - POINT 3D                                                                                                    | Feature Exclusions <feature exclusion="" structs=""><feature exclusion<="" th=""></feature></feature>                                                                                                    |
|           |                    |                                                                                                    | 1091 5051449.512 373549.23 120.002 Div Divers(RL)<br>1092 5051449.322 373549.23 120.001 DIV Divers(RL)<br>1093 5051442.541 373550.969 119.887 DIV Divers(RL)<br>1084 5051442 44 37352 149 119.897 DIV Divers(L)                                                                                                    | Data File Parsing                                                                                                    |
|           |                    |                                                                                                    | 1004         505142.044         515352.149         113.055         D1V DIVES(RL)           1263         5051363.314         373584.059         117.407         CLO ClotureAutre(RL)           1264         5051343.411         373584.059         117.407         CLO ClotureAutre(RL)           1267         50513327.129         373600.642         117.097         CLO ClotureAutre(RL)           1270         5051327.129         373600.642         118.011         DIV Divers(RL)           1273         5051320.313         373559.744         116.637         CLO ClotureAutre(RL)           1477         5051240.405         373650.55         118.613         POA PoinCotAltimetriq(RP)           1440         5050867.418         373680.357         114.028         POA PoinCotAltimetriq(RP)           1541         5050867.701         373650.458         114.373         POA PoinCotAltimetriq(RP)           2004         5050867.018         373675.707         112.647         POA PoinCotAltimetriq(RP)                                                                                                    | Data Import Items          CData Import Structs>         Data Import Struct owner="Delivered"           Use Substitute Strings         True                                                                                                    |

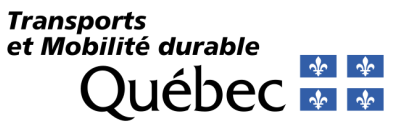

### Normes de conception (Design Standard)

**OpenRoads Modeling > Geometry > Standards > Design Standards Toolbar.** 

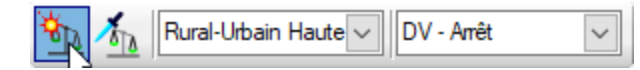

Cet outil est utilisé pour valider les normes de conception d'un tracé en plan et d'un profil. Le paramétrage se fait à partir de l'outil **Explorer > OpenRoads Standards > Design Standards** dans le fichier bibliothèque de référence.

- 🔺 🚾 Design Standards
  - Image: A territor A territor A territoria
  - I Vertical

### Répertoire et fichier bibliothèque de référence

C:\Bentley\Norme2023-V2\Configuration\Organization-Civil\MTQ\Dgnlib\Design Standards\mtq\_Design Standards.dgnlib

#### Validation d'un tracé en plan

Les données de validation dans la catégorie *Horizontal*, permettent de valider ou déterminer le *rayon minimum*, le *coefficient de frottement latéral* et le *dévers maximal* en milieux rural et urbain à haute vitesse et en milieu urbain à basse vitesse pour la conception des courbes horizontales d'un tracé.

Elles se réfèrent aux données de conception du <u>Tome 1 – Chap.6</u> des normes sur les *Ouvrages Routiers*.

Elles ont été générées en fonction des tableaux suivants :

- Coefficient de frottement latéral en milieu rural et urbain à haute vitesse
- > Coefficient de frottement latéral en milieu urbain à faible vitesse
- > Rayon minimum en milieux rural et urbain à haute vitesse
- > Rayon minimum en milieu urbain à basse vitesse

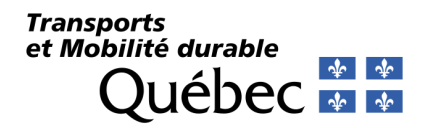

### Validation de profil en long

Les données de validation dans la catégorie *Vertical*, permettent de valider ou déterminer les *longueurs minimums de paraboles* (courbe) d'un profil à utiliser, en fonction d'une vitesse de conception.

Elles se réfère aux données de conception du <u>Tome 1 – Chap.6</u>et <u>Tome 1 – Chap.7</u> des normes sur les *Ouvrages Routiers*.

Elles ont été générées à partir des tableaux suivants :

- Courbure de profil en long minimale pour la distance de visibilité à l'arrêt (S < L)
- > Distance de visibilité d'arrêt aux fins de conception (sans l'effet de la déclivité)

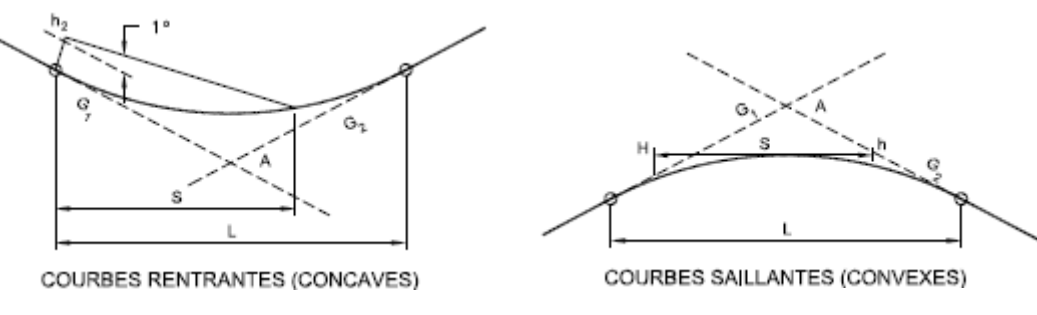

Courbes en vues de profil longitudinal

Le terme anglais *Sag* est utilisé pour une *courbe rentrante* tandis que *Crest* est utilisé pour une *courbe saillante*.

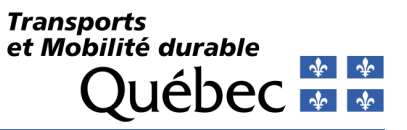

# **Gabarits (Template Library)**

**OpenRoads Modeling > Create > Template** 

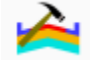

Le fichier ITL contient une bibliothèque de gabarits (profils en travers types).

Cette bibliothèque ne prétend pas répondre à tous les besoins pour la modélisation de chaussée. Il s'agit plutôt d'une base sur laquelle l'usager pourra utiliser et qu'il devra éditer afin d'obtenir les caractéristiques de chaussées voulues et adapter selon des conditions de terrain plus variées.

Les gabarits proposés dans cette bibliothèque peuvent ne pas refléter exactement les normes de conception ou de construction en vigueur. Ils sont plutôt issus de compromis visant à concilier ces normes avec la simplicité d'exécution compte tenu du mode de fonctionnement du logiciel de conception *OpenRoads Designer*.

La structure de la bibliothèque est composée de catégories dans lesquelles sont contenus des gabarits (Template) regroupés par thématique :

- Composants, définissant des matériaux ou des éléments surfaciques de chaussée;
- Conditions de raccordement, définissant des paramètres de conditions de raccordement au sol;
- Gabarits de surfaces, définissant une infrastructure pouvant épouser la forme d'un modèle de terrain;
- Gabarits linéaires, définissant des profils en travers typiques se modélisant sur une ligne de référence;
- *Profils en travers*, définissant des profils en travers typiques constitués d'agencement entre des composants et des conditions de raccordement.

Chaque catégorie comporte des sous-catégories pour préciser soit le milieu d'affectation (rural ou urbain) ou le type d'élément (bordures, ouvrages d'art, etc.).

### Répertoire de la bibliothèque de gabarits

C:\Bentley\Norme2023-V2\Configuration\Organization-Civil\MTQ\_CIV\Template Library

### **Bibliothèque de gabarits**

mtq\_gabarits.itl

### Transports et Mobilité durable Québec 🍲 🕸

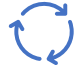

### Méthode pour adapter un gabarit provenant d'un ancien fichier ITL

Afin de s'assurer que l'affichage fonctionne correctement, voici les modifications à apporter à chaque gabarit d'une bibliothèque :

1- Tools > Apply Feature Definition to Points. Appliquez le style correspondant à la couche de matériel correspondant (Ex : Infra). Effectuez la même opération pour chacune des couches à l'exception des points du dessus. Validez les points à l'aide du bouton Active Template sous la rubrique Point Feature Definitions (carrés orangés autour des points).

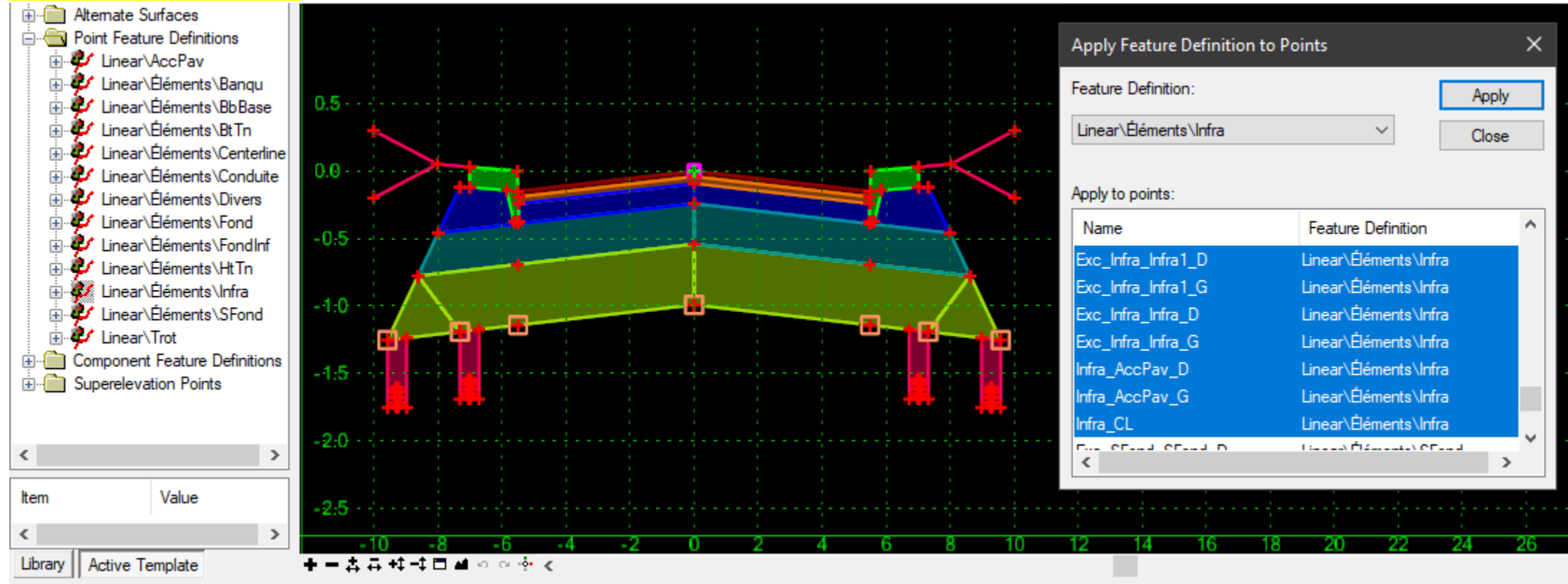

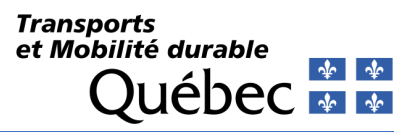

1- Tools > Apply Superelevation to Points. Cochez l'option Superelevation Flag aux points affectés par un dévers afin que la valeur soit True. Validez les points à l'aide du bouton Active Template sous la rubrique Superelevation Points (carrés jaunes autour des points).

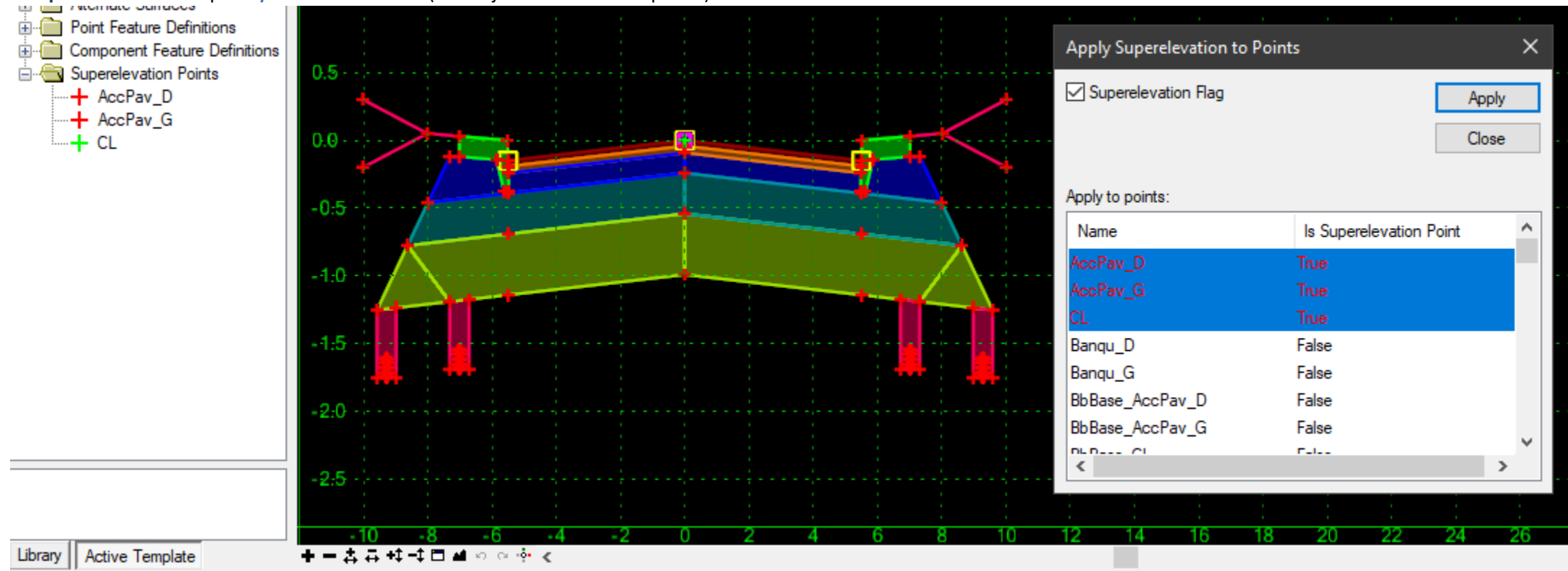

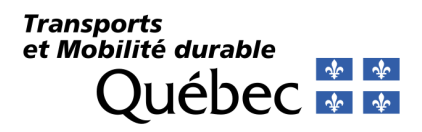

# Corridors

### **Dévers**

**OpenRoads Modeling > Corridors > Superelevation > Create** 

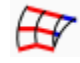

Le fichier XML contient les tables de dévers permettant d'assigner à chacune des courbes d'un tracé, une longueur de transition et une valeur de dévers en fonction de vitesses de conception et d'un nombre de voies. Il se réfère aux données de conception du <u>Tome 1 – Chap.6</u> des normes sur les *Ouvrages Routiers*.

Il a été généré à partir des données des tableaux suivants :

- > Dévers et longueurs de raccordement pour courbes circulaire sans spirale en milieu urbain à faible vitesse, emax = 0,04 m/m
- > Dévers et longueurs pour courbes de raccordement (spirale) en milieu urbain à faible vitesse, emax = 0,04 m/m
- > Dévers et longueurs de raccordement pour courbes circulaires sans spirale, emax = 0,06 m/m en milieu urbain à haute vitesse et en milieu rural
- > Dévers et paramètre minimal de spirale pour courbe circulaire, emax = 0,06 m/m en milieu urbain à haute vitesse et en milieu rural
- > Longueurs de transition (Runoff) de 0 % au plein dévers
- > Valeur en pourcentage du plein dévers (Full Super)

### Répertoire et fichiers XML

C:\Bentley\Norme2023-V2\Configuration\Organization-Civil\MTQ\_CIV\Superelevation\*mtq\_A\_devers\_04max\_table.xml* C:\Bentley\Norme2023-V2\Configuration\Organization-Civil\MTQ\_CIV\Superelevation\*mtq\_B\_devers\_06max\_table.xml* C:\Bentley\Norme2023-V2\Configuration\Organization-Civil\MTQ\_CIV\Superelevation\*mtq\_B\_devers\_06max\_runout200.xml* C:\Bentley\Norme2023-V2\Configuration\Organization-Civil\MTQ\_CIV\Superelevation\*mtq\_C\_devers\_0406max\_penterelative.xml* 

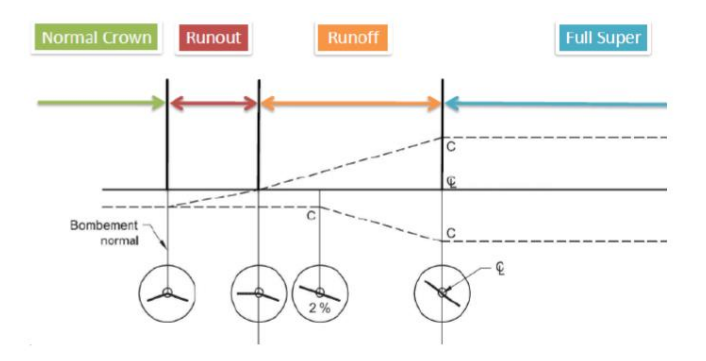

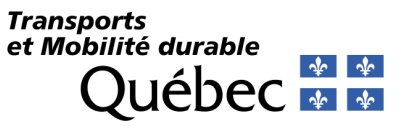

### **Tables des surlargeurs**

**OpenRoads Modeling > Corridors > Edit > Edits > Create Curve Widening** 

Les tables de surlargeurs sont utilisées pour assigner une surlargeur d'accotement pavé à l'intérieur des courbes d'un tracé en fonction d'un véhicule de type WB-20, d'une vitesse de conception et d'un type de route B,C ou D. (largeur de voie de 7.4m,7.0m et 6.6m)

Les fichiers *WID* se réfèrent aux données de conception du <u>Tome 1 – Chap.5</u> des normes sur les *Ouvrages Routiers*.

Ils ont été générés en fonction des données du tableau suivant :

> Élargissement de la chaussée dans une courbe en fonction d'une semi-remorque (WB-20)

#### Répertoire des fichiers WID

C:\Bentley\Norme2023-V2\Configuration\Organization-Civil\MTQ\_CIV\Widening

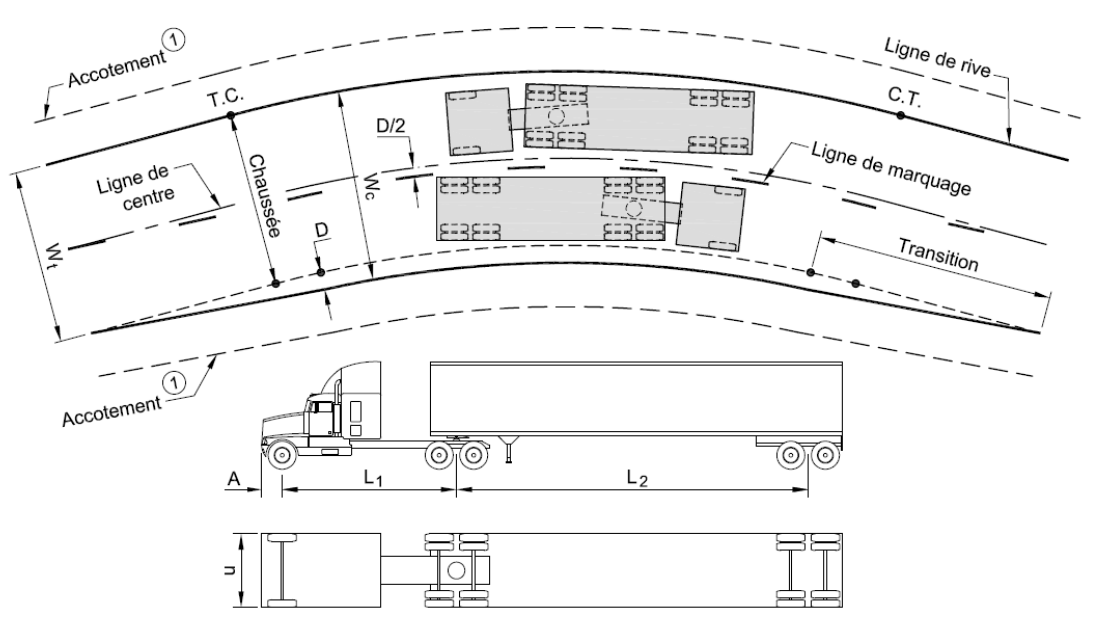

① L'accotement doit conserver la même largeur dans une courbe où les voies ont été élargies.

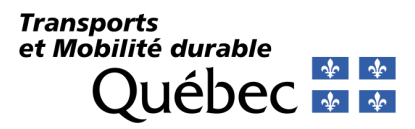

# Drainage et services publics (Drainage and Utilities)

**Drainage and Utilities** 

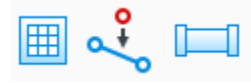

Les outils contenus servent à modéliser et à analyser le drainage d'un projet routier et les services publics connexes.

### Répertoire et fichier bibliothèque

C:\Bentley\Norme2023-V2\Configuration\Organization-Civil\MTQ\_CIV\Dgnlib\Feature Definitions\*mtq\_Drainage and Utilities Features Annotations.dgnlib* 

# Éléments Plateforme

Cellules (Cells) Les cellules utilisées avec le fichier *DGNLIB* se réfère au répertoire suivant :

C:\Bentley\Norme2023-V2\Configuration\Organization-Civil\MTQ\Cell

Styles de textes (Text Styles) Présence des styles de textes pour utilisation dans les groupes d'annotations.

### Gabarits d'éléments (Element Templates)

Voir les méthodes correspondantes pour l'édition et l'importation des fichiers dans la section Outils de paramétrage - Civil.

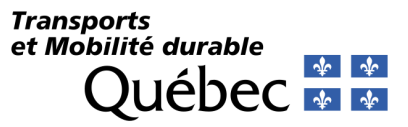

# Analyse et rapports

**OpenRoads Modeling > Home > Model Analysis and Reporting** 

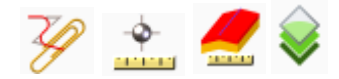

**OpenRoads Modeling > Terrain > Analysis** 

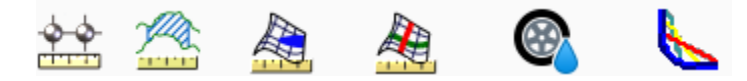

Ces outils permettent de produire des rapports et des analyses d'un projet routier.

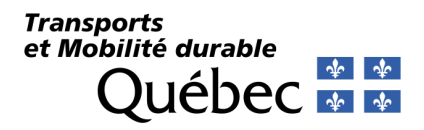

### **Devis descriptif (Asset Management)**

**OpenRoads Modeling > Home > Model Analysis and Reporting > Asset Manager** 

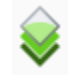

L'outil est utilisé pour assigner des propriétés personnalisées à des éléments dans le but de produire, entre autres, des devis descriptifs d'un projet routier, de produire différents types de rapports ou d'exporter vers des Systèmes d'Informations Géospatiales (*SIG* ou GIS) en fichiers de type *SHP*.

### Répertoire et fichier bibliothèque

C:\Bentley\Norme2023-V2\Configuration\Organization-Civil\MTQ\_CIV\Feature Definitions\*mtq\_Item Types.dgnlib* 

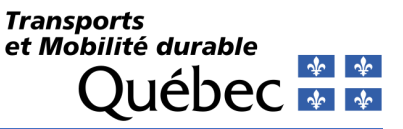

### Distance de visibilité

**OpenRoads Modeling > Terrain > Analysis > Sight Visibility** 

# 6

La distance de visibilité est la distance maximale, mesurée le long de la route en plan et en profil, à partir de laquelle le conducteur d'un véhicule peut apercevoir un point situé à une hauteur donnée au-dessus de la route, lorsque sa vue n'est pas gênée par la circulation, par d'autres obstacles latéraux ou par la route elle-même.

Les paramètres pour les calculs de distances de visibilité se réfèrent au <u>Tome 1 – Chap.7</u> des normes sur les *Ouvrages Routiers*.

Les variables gérant la hauteur de l'œil et de l'objet sont situées dans le fichier MTQ\_CIV.cfg. :

- CIVIL\_ANNOTATION\_SIGHTDISTANCE\_EYEHEIGHT = 1.05
- CIVIL\_ANNOTATION\_SIGHTDISTANCE\_OBJECTHEIGHT = 0.38

L'édition du fichier XML s'effectue directement avec un éditeur texte tel que Notepad ++.

La définition des éléments s'effectue à partir de l'outil **Explorer > OpenRoads Standards > Feature Definitions > Sight Visibility**.

### Répertoire et fichier XML

C:\Bentley\Norme2023-V2\Configuration\Organization-Civil\MTQ\_CIV\ Sight Visibility\mtq\_Sight Visibility Tables and Equations Metric.xml

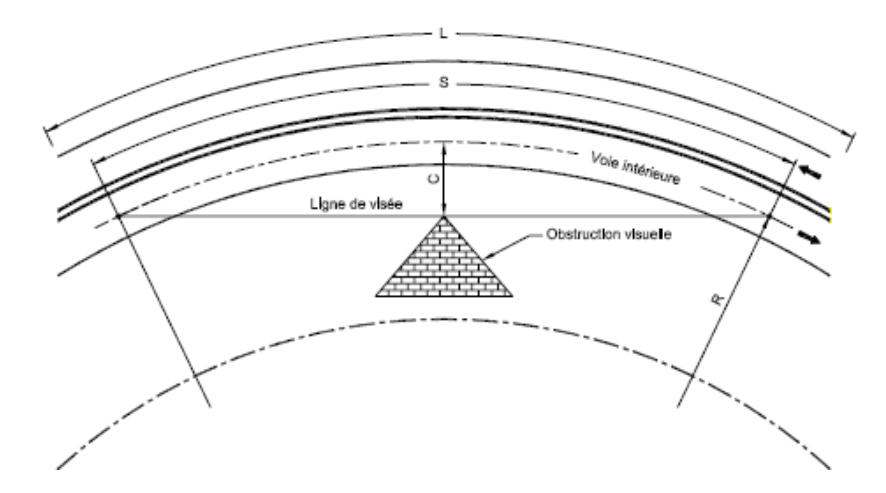

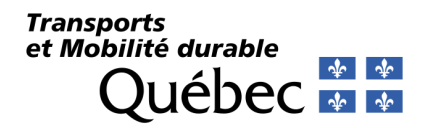

### Aquaplanage

**OpenRoads Modeling > Terrain > Analysis > Aquaplaning** 

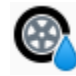

L'aquaplanage est un phénomène qui se produit quand au moins une roue d'un véhicule perd de l'adhérence par rapport au sol en glissant parfaitement sur une surface aqueuse (flaques, chaussée mouillée, etc.). Ce phénomène est accentué en cas de présence d'huile ou d'hydrocarbure sur la chaussée qui réduisent le coefficient d'adhérence. L'outil permet d'évaluer les zones à risque d'aquaplanage d'un modèle de terrain et d'assurer un drainage adéquat d'une chaussée d'un projet routier.

La définition des éléments s'effectue à partir de l'outil Explorer > OpenRoads Standards > Feature Definitions > Aquaplaning.

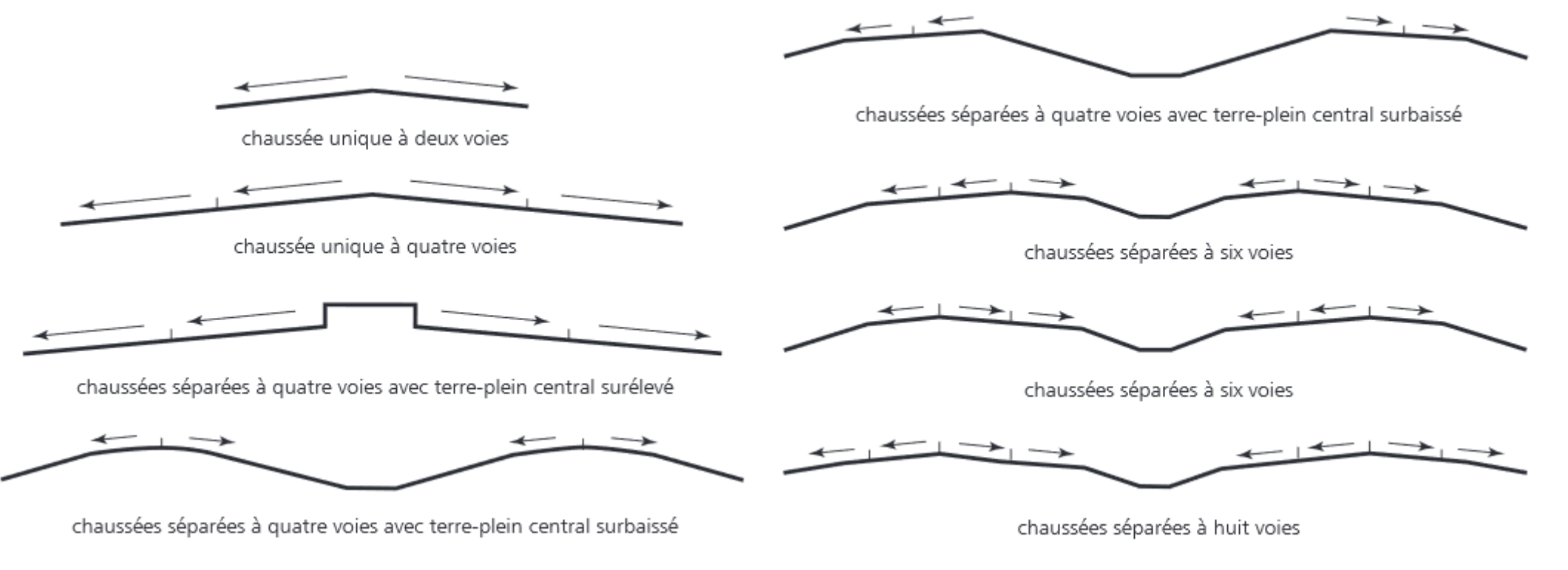

Profil en travers de différentes routes

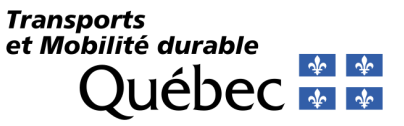

# **Mise-en-page (Named Boundary)**

**OpenRoads Modeling > Drawing Production > Named Boundaries** 

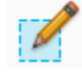

La production de modèle dessin en plan, en profil en long et en section en travers ainsi que la production de feuillet s'effectuent à partir de cet outil.

La configuration de l'espacement entre les sections sont définis via le fichier MTQ\_CIV.cfg.

Les variables sont les suivantes :

- CIVIL\_CROSSSECTION\_RT\_TO\_LT\_SPACING
- CIVIL\_CROSSSECTION\_TOP\_TO\_BOT\_SPACING
- CIVIL\_CROSSSECTION\_SIDE\_MARGIN
- CIVIL\_CROSSSECTION\_TOP\_MARGIN

### Répertoire des bibliothèques de références et fichiers de paramétrage

C:\Bentley\Norme2023-V2\Configuration\Organization-Civil\MTQ\_CIV\Dgnlib\Sheet Seeds\mtq\_Sheet Seeds\_Aire.dgnlib C:\Bentley\Norme2023-V2\Configuration\Organization-Civil\MTQ\_CIV\Dgnlib\Sheet Seeds\mtq\_Sheet Seeds\_Plan Profil Section.dgnlib

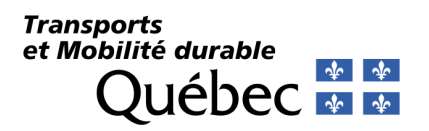

# Serveurs d'imagerie

Serveurs par défaut inclus dans le fichier *MTQ\_WmsServerList.xml*.

| Adresse                                                                                                    | Description                                            | Fournisseur                      | Domaine |
|----------------------------------------------------------------------------------------------------|--------------------------------------------------------|----------------------------------|---------|
| http://geocatalogue.mtq.qc/geoserver/wms                                                                   | Géocatalogue                                           | MTQ - Direction de la géomatique | MTQ     |
| http://maps.geogratis.gc.ca/wms/canvec_fr                                                                  | Données topographiques                                 | Gouvernement du<br>Canada        | Tous    |
| http://wms.ess-ws.nrcan.gc.ca/wms/toporama_fr                                                              | Géogratis - Toporama                                   | Gouvernement du<br>Canada        | Tous    |
| https://servicesmatriciels.mern.qc/erdas-iws/ogc/wms/Imagerie_Aeroportee_Continue                          | GIIN - Gestion intégrée de<br>l'imagerie numérique     | MERN                             | MTQ     |
| https://servicesmatriciels.mern.qc/erdas-iws/ogc/wmts/Imagerie_Aeroportee_Historique                       | GIIN - Gestion intégrée de<br>l'imagerie numérique     | MERN                             | MTQ     |
| https://ws.mapserver.transports.gouv.qc.ca/swtq                                                            | Plusieurs sujets liés au<br>transport                  | MTQ - Direction de la géomatique | Tous    |
| https://serviceswebcarto.mern.gouv.qc.ca/pes/services/Territoire/RESEAU_GEODESIQUE_WMS/MapServer/WMSServer | Points géodésiques                                     | MERN                             | Tous    |
| https://geoegl.msp.gouv.qc.ca/ws/mffpecofor.fcgi                                                           | Plusieurs sujets liés au<br>territoire (LiDAR)         | MFFP                             | Tous    |
| https://geoegl.msp.gouv.qc.ca/ws/bdga.fcgi                                                                 | Base de données<br>géographiques et<br>administratives | MERN                             | Tous    |

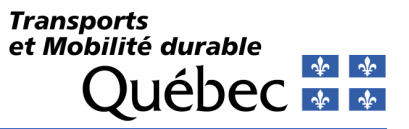

# **Cellules civiles (Civil Cells)**

**OpenRoads Modeling > Model Detailing > Create Civil Cell** 

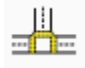

Les cellules civiles sont utilisées pour définir des gabarits normalisés de géométries soit horizontalement et/ou verticalement. Il peut s'agir d'entrées privées, de carrefours, de carrefours giratoires, des brettelles d'autoroute, etc.

### Répertoire des bibliothèques des cellules civiles

C:\Bentley\Norme2023-V2\Configuration\Organization-Civil\MTQ\_CIV\Dgnlib\Civil Cells

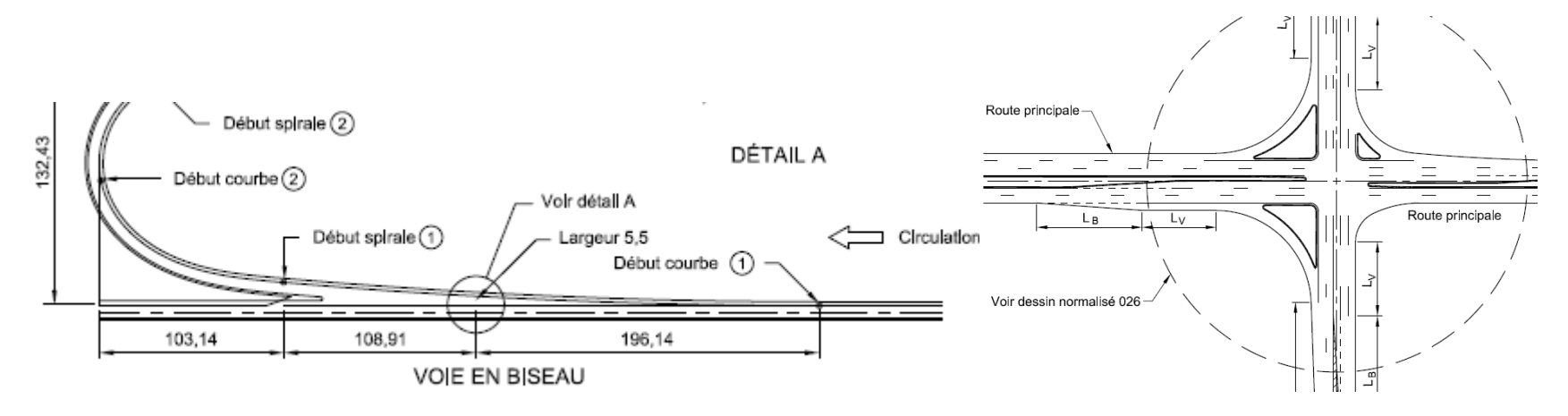

Exemples de géométries

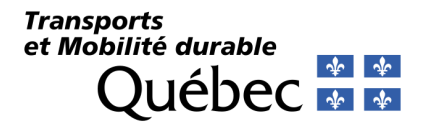

# Aménagement de site (Site)

**OpenRoads Modeling > Site Layout** 

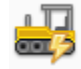

Les outils d'aménagement de site permettent de créer, planifier et optimiser un modèle de terrain. Il peut s'agir de construite un stationnement, des plateaux, des entrées privées, des trottoirs ou pour trouver le meilleur positionnement pour du remblai/déblai.

### Répertoire de la bibliothèque d'aménagement de site et fichier de paramétrage

C:\Bentley\Norme2023-V2\Configuration\Organization-Civil\MTQ\_CIV\Dgnlib\Feature Definitions\*mtq\_Common General Metric.dgnlib* 

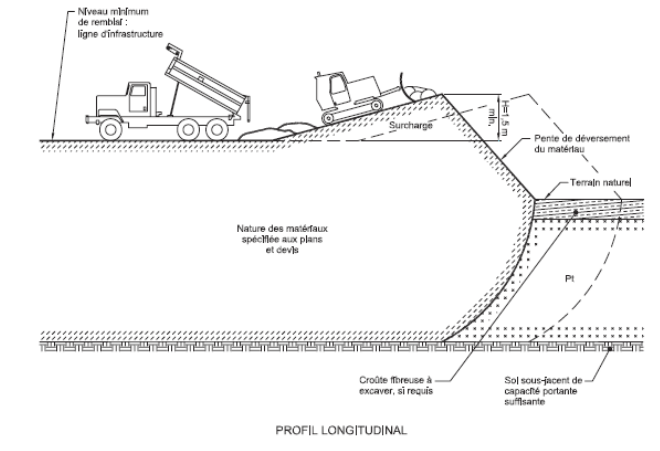

Exemple de terrassement

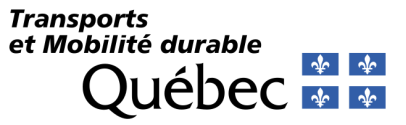

# Géotechnique (gInt Civil tools)

Geotechnical

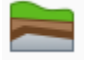

Les outils géotechniques sont utilisés pour importer des données de sondage afin de générer des modèles de terrain de sous-surfaces.

## Répertoire de la bibliothèque pour la géotechnique

C:\Bentley\Norme2023-V2\Configuration\Organization-Civil\MTQ\_CIV\Dgnlib\Color Books

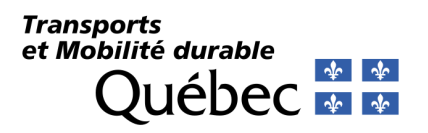

# Annexes

# Liste des variables du document

| Informations – Logiciels / Applications |                                                          |
|-----------------------------------------|----------------------------------------------------------|
| Nom du produit                          | OpenRoads Designer                                       |
| Version                                 | 2023.0.1.11                                              |
| Informations – Client                   |                                                          |
| • Nom                                   | Transports et Mobilité durable Québec                    |
| Nom usuel                               | MTQ                                                      |
| Norme Courante                          | MTQ_CIV                                                  |
| Préfixe des fichiers                    | mtq_                                                     |
| Workspace principal                     | MTQ                                                      |
| Workset développement                   | DVLP                                                     |
| Répertoires locaux                      |                                                          |
| Configurations générales                | C:\Bentley\Norme2023-V2\Configuration\                   |
| Workspaces                              | C:\Bentley\Norme2023-V2\Configuration\WorkSpaces         |
| Répertoires réseaux                     |                                                          |
| Niveau - Organisation                   | C:\Bentley\Norme2023-V2\Configuration\Organization-Civil |
| Niveau - Workspaces                     | P:\Bentley\V2023\Configuration\WorkSpaces                |
| Projets                                 | P:\                                                      |
| Fichiers principaux                     |                                                          |
| Cellules                                | mtq_projet.cel                                           |
| Styles de trait                         | mtq_lin.rsc                                              |
| Format papier principal                 | A1                                                       |

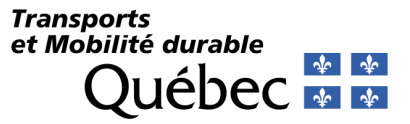

# Sujets couverts dans ce document

| l'able des matieres    |
|------------------------|
| Historique du document |

Détails techniques

Conventions du document

Terminologie

Généralité

Fichiers de configuration

Préférences d'interface utilisateur

Prototype (Seeds)

Systèmes de coordonnées

Bibliothèques de références (DGNLIB)

Gabarits (Template Library)

Corridors

Drainage et services publics (Drainage and Utilities)

Analyse et rapports

Mise-en-page (Named Boundary)

Serveurs d'imagerie

Cellules civiles (Civil Cells)

Aménagement de site (Site)

Géotechnique (gInt Civil tools)

Annexes

Problèmes connus

Requêtes d'ajouts et de modifications

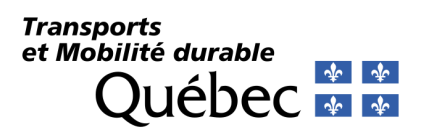

Notes

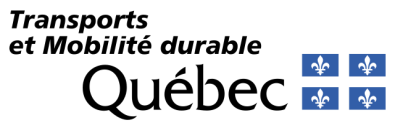

# Mise-à-jour des standards à partir d'une bibliothèque DGNLIB

Explorer > OpenRoads Standards, clic bouton droit Update Standards From dgnlib

Lorsque l'on désire mettre à jour toutes les informations d'un fichier DGN courant afin de refléter les informations contenues dans une bibliothèque de référence DGNLIB.

| Sea | rch |            |                                                                                                    |                                                                                        | × <u>م</u> م |
|-----|-----|------------|----------------------------------------------------------------------------------------------------|----------------------------------------------------------------------------------------|--------------|
|     | 8   | Sta<br>1/8 | indards<br>Libraries                                                                                                    |                                                                                        |              |
|     |     |            | Geometry a<br>Feature<br>Annota<br>Annota<br>Civil Cells<br>Civil Cells<br>Civil Cells<br>Civil Cells<br>Civil Cells<br>Civil Cells<br>Civil Cells<br>Civil Cells<br>Civil Cells | Update Standards From dgnlib<br>Zoom<br>Isolate<br>Clear Isolate<br>dards<br>rs<br>ngs |              |
|     |     |            | Site Layout                                                                                                    | Settings                                                                               |              |

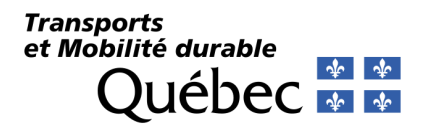

# Outils d'aide à la fabrication des fichiers de paramétrage

Voici la liste des outils qui aideront à personnaliser les fichiers de configuration de l'organisation :

- Winzip
- Notepad ++
  - Plugins > Compare
- Microsoft Excel

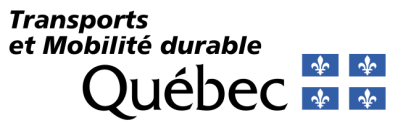

# **Outils de paramétrage - Plateforme**

Les outils sont disponibles à partir des rubans sous le processus de travail (Workflow) Admin. Ce ruban est affiché seulement lors de l'ouverture d'un fichier DGNLIB.

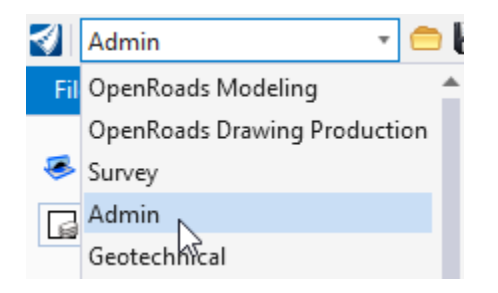

Gestion des niveaux et des filtres d'affichage (Levels) Admin > Primary > Level Manager

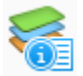

Styles de traits (Line Styles) Admin > Styles > Line Styles Editor

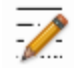

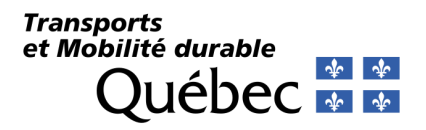

### Styles de texte (Text Styles)

Admin > Styles > Text Styles

# Å

Les hauteurs de texte sont définies par défaut en mm pour les unités métriques. Les styles de textes définis sont annotatifs; la hauteur et la largeur du texte changent en fonction de l'échelle du dessin :

 1:500
 •

 ACS Plane Lock

 Annotation Scale Lock

Drawing Scales

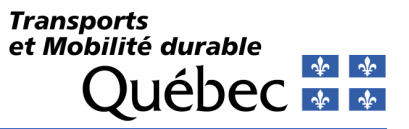

### Gestionnaire de textes des favoris (Insert Favorites)

Le gestionnaire de textes des favoris est disponible via l'outil Admin > Interface > Text > Place Text à partir du symbole étoile. Cela permet de générer du texte avec du contenu contextuel, c'està-dire qui peut utiliser les propriétés des éléments (Civil ou non) afin de les faire afficher. Ces favoris seront utilisés pour définir les groupes d'annotations (Annotation Groups) ou pour placer des étiquettes (Labels)

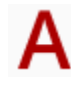

| 💜 Text Editor                                                                                                    |                                                                                                    | 🝕 Text Favorite Manager                                                                                                    |                                                                                                    |                                                                                                    |                                            | – – ×        |
|----------------------------------------------------------------------------------------------------|----------------------------------------------------------------------------------------------------|----------------------------------------------------------------------------------------------------|----------------------------------------------------------------------------------------------------|----------------------------------------------------------------------------------------------------|--------------------------------------------|--------------|
| Sevé Topo - PNT_PCode          Image: ABC Sevential sevential s | <u>→</u> <i>f(x)</i> In Arial →                                                                       | A1 0.1 SU - Node SU - Node Feature Name                                                                                                    | O010_Engr Vert_Lt Top     S     PN:3     EC-TP                                                                                 | · · · · · · · · · · · · ·                                                                                                    | S • Tr Engine                              | ering Vert v |
|                                                                                                    | Alignment Name<br>Alignment Partial Station<br>Bearing Label<br>Begin Coordinates<br>Cardinal Station | SU - Node Rim Elevation<br>SU - Pipe<br>Survey Attribute NUMBER STORIES-TYPE<br>Survey Attribute SIZE-TYPE<br>Survey Attribution - SIZE-TYPE Tree<br>Survey Field Code<br>Survey Point Description | FC: TP         N 3969890.146         E 231940.702         EL 44.000         Field Type:         Select         Field Sub Type: | Cut<br>Copy<br>Paste<br>Paste Unformatted                                                                                                 | Ctrl+X<br>Ctrl+C<br>Ctrl+V<br>Ctrl+Shift+V |              |
|                                                                                                    | Cardinal Station LT<br>Cardinal Station RT<br>Cross Section Tabular Data - Cros                       | <ul> <li>Survey Point Elevation</li> <li>Survey Point Name</li> <li>Survey Topo Point Label</li> <li>Tangent Length Label</li> <li>XS Grid Elevation</li> <li>XS Left Slope Annotation</li> </ul>  |                                                                                                    | Insert Stacked Fraction<br>Insert Enter Data Field<br>Change Case<br>Spell Check<br>Revert to Style<br>Input Direction<br>Display Options | •                                          |              |
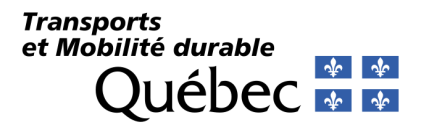

# Styles de cotation (Dimension Styles)

Admin > Styles > Dimension Styles

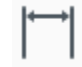

Styles d'affichage (Display Styles) Admin > Styles > Display Styles

Ŧ

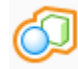

Cellules (Cells) Admin > Collections > Cells

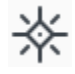

L'outil *ScaleModels.cfg* disponible à partir de C:\BentleyDownloads\\_Utilities\Scale Models peut être utilisé afin de modifier globalement l'échelle de tous les modèles d'un fichier *DGN* ou *CEL*. De plus, les cellules sont annotatives; leurs dimensions changent en fonction de l'échelle du dessin :

1:500

🔀 ACS Plane Lock

Annotation Scale Lock

Drawing Scales

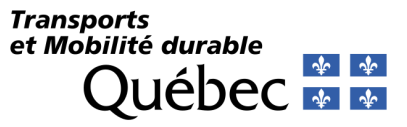

# Gabarits d'éléments (Element Templates)

Admin > Collections > Element Templates

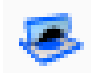

## **Outils de paramétrage - Civil**

Les outils de paramétrage Civil sont disponibles en ouvrant l'explorateur (Explorer) à partir des rubans, sous le processus de travail (Workflow) Admin.

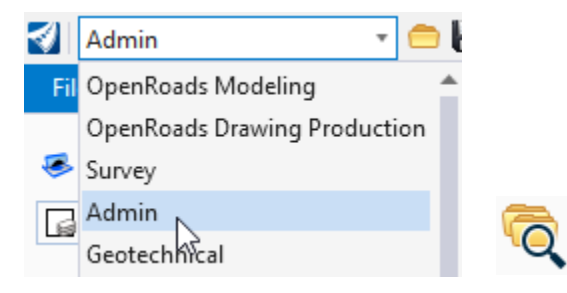

Explorer > OpenRoads Standards. On doit se trouver dans une bibliothèque de références (un fichier DGNLIB) pour pouvoir ajouter ou éditer un élément de cette partie.

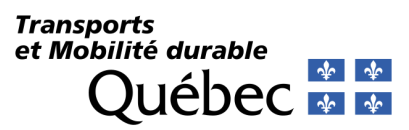

- Explorer
- 😝 Items
- 🖯 OpenRoads Model
- 🕼 Sheet Index

#### 👌 OpenRoads Standards

- 🔇 🧕 🗩 🔡
- Search
- 🔺 🧤 Standards
  - ▲ 🕼 Libraries
    - Feature Definitions
    - Feature Symbologies
    - Annotation Groups
    - Annotation Definitions
    - V Konstanting Civil Cells
    - Design Standards
    - V V8 Terrain Filters
      - ✓8 Survey Settings
    - Note: Layout Settings
    - V Voltility Filters

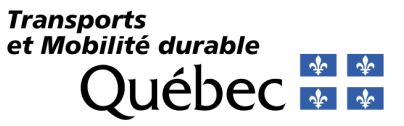

## Symbologies d'éléments (Feature Symbologies)

Pour que l'importation/l'exportation soit possible dans Explorer > OpenRoads Standards,

Les configurations suivantes ont été ajoutées dans le fichier de configuration MTQ.cfg :

- \_CIVIL\_STANDARDS\_IMPORTEXPORT = 1
- \_CIF\_ALLOW\_EXTENDED\_UPGRADES = 1

### Méthode d'exportation de symbologies d'éléments

1- OpenRoads Designer. Home > Primary > Explorer. OpenRoads Standards > Feature Symbologies. Cliquez bouton droit de la souris Export.

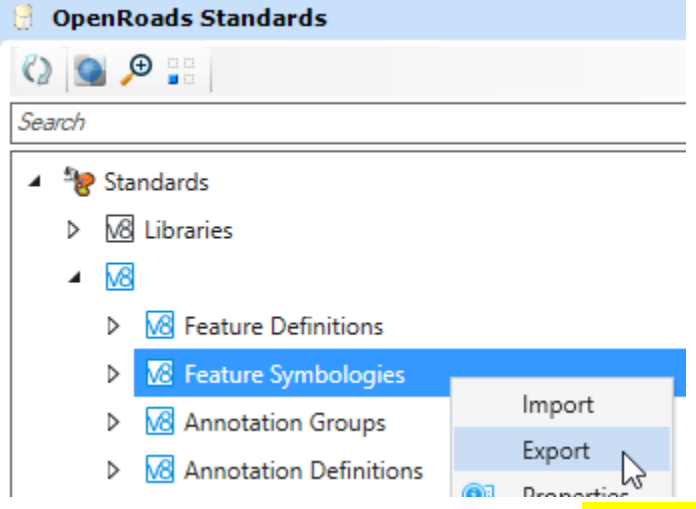

2- Entrez le nom mtq\_Symb.xml. Cliquez sur Save. Il est important de nommer le fichier tel que prescrit afin de faciliter la gestion des fichiers de configuration.

## Transports et Mobilité durable Québec 🏘 🖗

## Définitions d'éléments (Feature Definitions)

Pour que l'importation/l'exportation soit possible dans Explorer > OpenRoads Standards, les configurations suivantes ont été ajoutées dans le fichier de configuration MTQ.cfg :

| _CIVIL_STANDARDS_IMPORTEXPORT | = 1 |
|-------------------------------|-----|
| _CIF_ALLOW_EXTENDED_UPGRADES  | = 1 |

## Méthode d'exportation de définitions d'éléments

1- OpenRoads Designer. Home > Primary > Explorer. OpenRoads Standards > Feature Definitions. Cliquez bouton droit de la souris Export.

| 🖯 OpenRoads Standards |                       |                           |  |  |
|-----------------------|-----------------------|---------------------------|--|--|
| ()                    |                       |                           |  |  |
| Search                |                       | ۶,                        |  |  |
| 🔺 🔭 St                | andards               |                           |  |  |
| V kibraries           |                       |                           |  |  |
|                       | _Survey_Settings_Feat | ures_Annotations_Text Fav |  |  |
| ⊳                     | ☑ Feature Definitions |                           |  |  |
| ⊳                     | Keature Symbologies   | Import                    |  |  |
| ⊳                     | Annotation Groups     | Export                    |  |  |
|                       |                       | Properties                |  |  |

2- Entrez le nom mtq\_Survey\_Civil\_FeatureDef.xml. Cliquez sur Save. Il est important de nommer le fichier tel que prescrit afin de faciliter la gestion des fichiers de configuration.

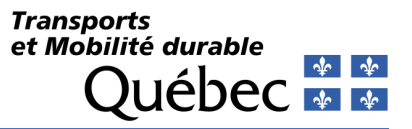

## Groupes d'annotations (Annotation Groups)

Le paramétrage des groupes d'annotations s'effectue en effectuant un clic bouton droit de la souris Manage sur l'élément désiré dans Explorer > OpenRoads Standards > Annotation Groups. Les groupes sont classés par type d'affichage puis par type d'élément. À partir du gestionnaire, on peut créer ou modifier des styles d'affichage pour les éléments civils.

|                                                          | Manage Annotations                    |                   |                      |           | — 🗆                           | × |
|----------------------------------------------------------|---------------------------------------|-------------------|----------------------|-----------|-------------------------------|---|
| e OpenRoads Standards                                    | Annotation Group: Levé Topo - PNT - A | Annotation 🕂 🗶    |                      | Display 🔼 | 📃 🗩 🔎 🗘 🖒 🏠 🖓 🗌 Hide Selected |   |
|                                                          | Levé Topo - PNT_Nom                   | Annotate          | *                    | ^         |                               |   |
| Search P                                                 | Levé Topo - PNT_Élévation             | With              | Text                 |           |                               |   |
| 🔺 🦖 Standards                                            | Levé Topo - PNT_PCode                 | Template          | Levé topo\Annotation |           |                               |   |
| ▷ 🚾 Libraries                                            |                                       | Leader            | ^                    |           |                               |   |
| Saguenay_Survey_Settings_Features_Annotations_Text Favor |                                       | Place Leader      | False                |           |                               |   |
| Feature Definitions                                      |                                       | Offset Begin      | 0.0000               |           | EUGRVL                        |   |
| Keature Symbologies                                      |                                       | Offset End        | 0.0000               |           |                               |   |
|                                                          |                                       | Arrow Width       | 0.0000               |           | 10 000                        |   |
| Annotation Groups                                        |                                       | Circle Size       | 0.0100               |           | 4.5 0/0                       |   |
| 🔺 🙈 Plan                                                 |                                       | Square Size       | 0.0000               |           |                               |   |
| 📂 Drawing                                                |                                       | Triangle Size     | 0.0000               |           | 1100                          |   |
| Linear                                                   |                                       | Template          | 0.0000               |           | 1122                          |   |
| 📂 Linear3d                                               |                                       | Placement         | *                    |           |                               |   |
| 🔺 📂 Point                                                |                                       | Rotation Option   | Angle Value          |           |                               |   |
| 🔶 Levé Topo - PNT - A                                    |                                       | Rotation          | 00°00'00.0"          |           |                               |   |
| Manage Manage                                            |                                       | Vertical Offset O | Offset Value         |           |                               |   |
| Copy                                                     |                                       | Vertical Offset   | -0.0010              | ×         |                               |   |

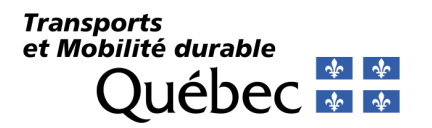

## Diagramme des Features/Annotations

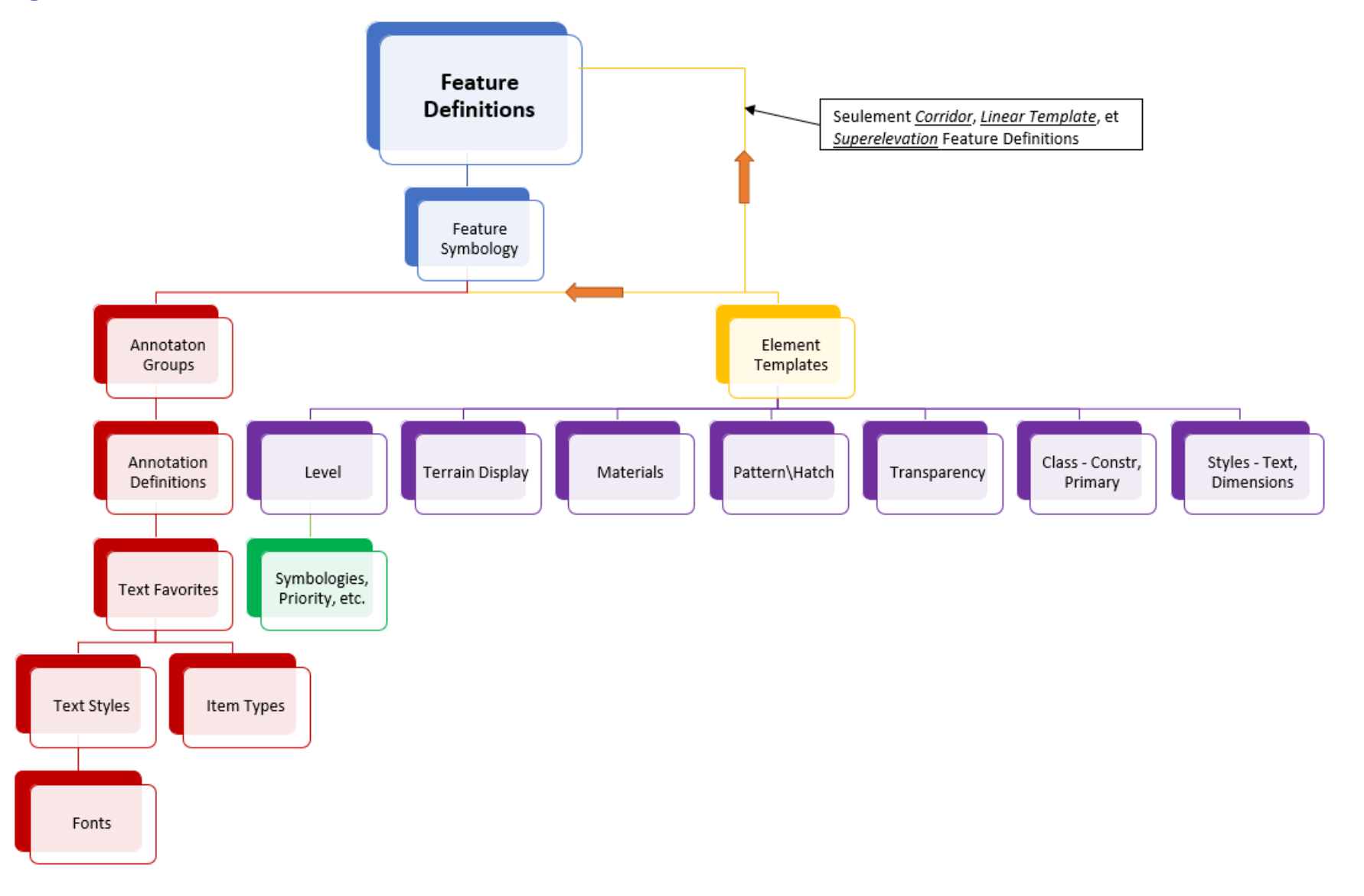

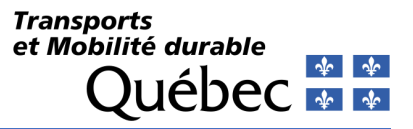

# **Problèmes connus**

| Outils                                            | Version               | Туре                                                 | Description                                                                                                    | Contournement                                                                                                    |
|---------------------------------------------------|-----------------------|------------------------------------------------------|----------------------------------------------------------------------------------------------------|----------------------------------------------------------------------------------------------------|
| Save As                                           | 10.9.0.91             | Sauvegarde des fichiers en<br>format <i>DWG</i>      | Lors de la sauvegarde du fichier, le logiciel affiche<br>via le centre de message qu'il recherche le fichier<br><i>Transeed.dgn</i> sur le répertoire <i>D</i> :\.                                                                                           | Ne pas tenir compte de ce message.                                                                                                    |
| Create 3D Cut                                     | 10.9.0.91             | Affichage > Vue en profil                            | En effectuant un découpage 3D, le logiciel modifie le style d'affichage courant par le style <i>Back</i> .                                                                                                    | Effectuer un <b>Undo</b> et refaire la commande.                                                                                                    |
| Annotations Group                                 | 10.9.0.91             | Grille des coordonnées en<br>plan                    | Les coordonnées sont orientées en fonction de<br>l'orientation du plan au lieu de l'orientation du<br>nord.                                                                                                    | Correction ponctuelle de la position des textes.                                                                                                    |
| Annotations Group                                 | 10.9.0.91             | Affichage > Vue en section                           | Les cellules n'apparaissent pas sur le niveau approprié.                                                                                                    | Correction ponctuelle des propriétés des cellules.                                                                                                    |
| Ouvrir un dessin DWG                              | 10.9.0.91-10.11.02.03 | Ouverture de fichier en<br>format <i>DWG</i>         | Erreur de lecture à l'ouverture du fichier causé par<br>les unités du dessin.                                                                                                    | <ol> <li>Ouvrez le dessin DWG.</li> <li>File &gt; Settings &gt; File &gt; Design File<br/>Setttings. Dans la catégorie Working<br/>Units, sélectionnez Meters.</li> <li>Fermez le dessin.</li> <li>Ouvrez le dessin DWG à nouveau.</li> </ol> |
| Vue en section<br>dynamique                       | 10.9.0.91             | Affichage de points dans la vue de section dynamique | Les points disparaissent de la vue lorsqu'on se<br>déplace de section en section alors qu'ils devraient<br>restés affichés.                                                                                                    | Utiliser un corridor pour afficher les sections<br>plutôt que l'alignement lorsque l'on définit une<br>vue en section dynamique.                                                                                                    |
| Sheet Index / Propriétés<br>d'un projet (Workset) | 10.9.0.91             | Fichier <i>DGNWS</i> .                               | Lors de la création d'un <i>Workset</i> dans la fenêtre<br>d'ouverture du logiciel, le fichier <i>DGNWS</i> ne<br>récupère pas correctement les informations du<br>gabarit par défaut. Les propriétés de projet et<br>l'index de feuille ne s'affichent pas. | <ol> <li>Fermez OpenRoads Designer.</li> <li>Effacez le fichier DGNWS du projet.</li> <li>Ouvrez OpenRoads Designer.</li> </ol>                                                                                                    |

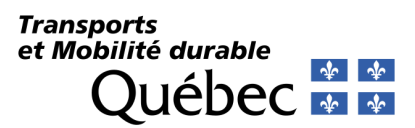

| Outils               | Version   | Туре                                    | Description                                                                                                    | Contournement                                                                                                    |
|----------------------|-----------|-----------------------------------------|----------------------------------------------------------------------------------------------------|----------------------------------------------------------------------------------------------------|
| Effacer des éléments | 10.11.2.3 | Corridors, éléments 3D et<br>composants | Certains éléments linéaires 3D et composants<br>demeurent dans le dessin même s'ils sont effacés<br>graphiquement à partir du modèle 3D. | <ol> <li>Ouvrez le gestionnaire des niveaux et<br/>créez un nouveau niveau TEMP.</li> <li>Sélectionnez les éléments.</li> <li>Changez la propriété des éléments<br/>pour les placer sur le niveau TEMP.</li> <li>Utilisez le raccourci clavier (key-in)<br/>LEVEL ELEMENT DELETE TEMP.</li> </ol>                                                                                                    |
| Named Boundary       | 10.11.2.3 | Dessins d'annotations et<br>feuillets   | Incapacité de produire des dessins d'annotations à partir de l'outil.                                                                    | <ol> <li>Fermez OpenRoads Designer.</li> <li>Créez un nouveau raccourci du logiciel<br/>sur le bureau de travail Windows.</li> <li>Modifiez la propriété Cible du raccourci<br/>en y ajoutant la mention         <ul> <li>RestoreDefaults à la fin du texte.</li> <li>Attention! Cette icône réinitialisera<br/>l'interface du logiciel et en modifiera la<br/>personnalisation. Elle sert seulement<br/>lorsqu'une réinitialisation est<br/>nécessaire.</li> </ul> </li> <li>Ouvrez OpenRoads Designer à partir de<br/>cette icône. Touchez une touche au<br/>clavier.</li> <li>Effacez l'icône (au besoin) pour éviter<br/>toute confusion d'icônes sur le bureau<br/>de travail Windows.</li> </ol> |
| Preferences          | 23.0.1.11 | Paramètres                              | Message d'erreur 1114 en lien avec le chargement d'une bibliothèque DLL.                                                                 | Aucune incidence.                                                                                                    |
| Dynamic Plan View    | 23.0.1.11 | Géométrie                               | Impossible de fermer la vue dynamique dans la barre de vue.                                                                              | 1- Ouvrez OpenRoads Designer avec l'interface en anglais.                                                                                                    |
| AutoTURN             | 23.0.1.11 | Application tierce                      | AutoTURN ne fonctionne qu'avec la version 2024 du logiciel.                                                                              | 1- Installez la version 2024 d'AutoTURN.                                                                                                    |

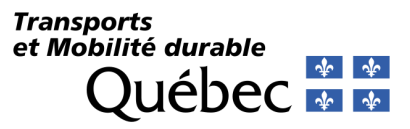

# **Requêtes d'ajouts et de modifications**

## 2019-V2

Version originale du document.

## 2019-V2 (Version 1.0)

- Installation. Possibilité d'installer le répertoire des Worksets à un emplacement différent des configurations de l'organisation.
- *Mtq\_seed2D.dgn, mtq\_seed2D\_design.dgn, mtq\_seed2D\_drawing.dgn, mtq\_seed2D\_sheet.dgn, mtq\_seed2D\_sheetA0.dgn* et *mtq\_seed3D.dgn. Prototypes.* 
  - Conservation de deux prototypes uniquement 2D et 3D.
  - Ajustement des attributs de vues.
- ..\WorkSpaces\MTQ\WorkSets. Création d'un répertoire *Inactifs* pour stocker les fichiers *CFG* et *DGNWS* de projets qui sont en attentes.
- ..\WorkSpaces\MTQ\WorkSets. Création d'un répertoire Archives pour stocker les fichiers CFG et DGNWS de projets qui sont complétés.
- mtq\_Line Styles Metric.dgnlib. Style de traits.
  - Correction des styles 3D pour glissières.
- *MTQ\_2019-V2.cfg*. Correction de la variable *MS\_DGNLIBLIST\_LINESTYLES*.
- *Mtq\_devers\_04max\_table.xml, mtq\_devers\_06max\_runout200.xml, mtq\_devers\_06max\_table.xml, mtq\_devers\_0406max\_penterelative.xml*. Création, correction des fichiers de dévers en fonction des données en date du 2021 06 15 du Tome 1 Chap.6 des normes sur les *Ouvrages Routiers*.
- *Mtq\_Design Standards.dgnlib*. Correction du fichier des normes de conception en fonction des données en date du 2021 06 15 du <u>Tome 1 Chap.6</u> des normes sur les *Ouvrages Routiers*.
- Mtq\_Gabarits.itl.
  - Ajout du répertoire *Urbains et Ruraux (sans AccPav)*.
  - Ajout du gabarit *Rural (Excav)*.
  - Modification du gabarit *Rural* et création du gabarit *Rural A*.
  - Ajout du gabarit *Profils en travers > Ruraux 2e classe > Rural (InfraAme)*
  - Ajout du gabarit *Composants > Structures de chaussée Rural > InfraAme*
- Mtq\_Custom\_Menu.dgnlib.
  - Ajout du niveau *PAP-TEXTE* dans le menu *Textes*.
  - Ajout du menu *Popup* via la touche «-».
  - Ajout des outils *Trim to Element* et *Trim to Intersection* dans les *Outils*.
  - Ajout de l'outil *Effacer les hachures des sections en travers* dans *Hachures*.
  - Ajout de l'outil *Ouvrages routiers* dans *Outils*.

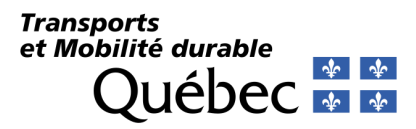

- Mtq\_Common Features Annotations Levels Elem Temp Metric.dgnlib.
  - Correction et ajouts d'annotations en section.
  - Affichage avec des symboles plus gros en sections et en profil.
  - Ajouts et corrections de *Feature Definition*.
- Mtq\_Common Text Favorites Metric.dgnlib.
  - Ajouts et corrections de favoris.
- Mtq\_Common Text Styles Dimension Styles Metric.dgnlib.
  - Ajout du style Arial 1.5mm.
- Mtq\_Survey Settings Metric.dgnlib.
  - Ajouts et ajustement de paramètres *Survey*.
  - Corrections de *Feature Definition*.
- Mtq\_WorkSetTemplate.dgnws.
  - Correction du fichier du gabarit *Workset*.

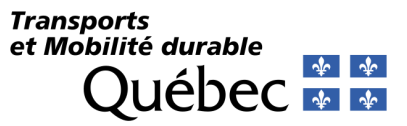

### 2021

- *Mtq\_acadcolor.tbl.* Correction de la couleur 224 dans la table.
- Mtq\_gabarits.itl.
  - Ajout des bordures paramétriques gauche et droite dans le gabarit *Rural* et *Rural Roc*.
  - Ajustement de la largeur des accotements pavés en fonction du point *Rive* plutôt du point *Chev*.
  - Ajout des règles d'affichage d'intersections pour les gabarits du répertoire *Rural*.
- Mtq\_Common Text Styles Dimension Styles Metric.dgnlib.
  - Correction des groupes d'annotations en plan pour les *PCC* et *PCI* (CC).
  - Correction de la dimension et de la couleur de la *flèche du nord* dans les plans et profils.
  - Correction de la précision de la valeur **DVA** en profil.
  - Correction des groupes d'annotations en profil du positionnement des caractéristique de parabole.
  - Ajout de la définition d'élément *Préliminaire* de la catégorie *Corridor*.
  - Ajout des définitions de *Berme* et de *Talus de roc projetés*.
  - Modification du gabarit d'élément *Lignes Projetés Drainage FOSSE-BORD* pour une couleur 150.
- Mtq\_projet.cel. Correction de l'échelle des cellules suivantes :
  - o Clexist, Clotureexist, Clotureproj, Clproj, Emprexis, Emprproj, Pavbordexist, Pavbordproj, Potelecsec, Riveexist, Riveproj, Trotexist, Trotproj
- Projet.cel. Ajout de deux cellules point\_arial et parcel\_arial.
- Fichiers prototypes. Correction de la précision des chaînages.
- *Mtq\_WmsServerList.xml*. Mise-à-jour des liens.
- Mtq\_2021.cfg. Correction des variables MS\_DWGDATA et MS\_DWGSETTINGSFILE.
- Mtq\_Sight Visibility Tables and Equations Metric.xml. Correction du fichier des paramètres de distances de visibilité en date du 2021 06 15 du Tome 1 Chap.7 des normes sur les Ouvrages Routiers.
- *function\_keys\_seed.mnu*. Correction de la touche F11.

#### CAO-NORME-252218 / TP\_DAO-157382

• *mtq(signalisation-N&B).ctb, mtq(signalisation-couleur).ctb*. Ajouts de fichiers *CTB* pour l'impression des panneaux de signalisation.

#### CAO-NORME-252219 / TP-DAO-160182

- Local\_Concept.dgn, Local\_Arpent.dgn. Ajout de fichiers DGN servant à la préparation des devis pour les travaux de conception et d'arpentage.
  - Ajout des niveaux *E-FON-CADAS-ANC-LOT* et *E-FON-CADAS-ANC-NUM*.

## Transports et Mobilité durable Québec 🏘 🐼

CAO-NORME-257334 / TP\_DAO-251068, CAO-NORME-252221 / TP-DAO-203468, CAO-NORME-252222 / TP-DAO-161385, CAO-NORME-252219 / TP-DAO-160182, CAO-NORME-252221 / TP-DAO-203468, CAO-NORME-252222 / TP-DAO-161385, CAO-NORME-252222 / TP-DAO-161385, CAO-NORME-257334 / TP\_DAO-251068

• PresentConcep.dgn, PresentArpent.dgn. Correctifs des cartouches.

CAO-MMTQ-254881 / TP\_DAO-226452, CAO-NORME-251979 / TP\_DAO-251882

- Mtq\_Common Text Styles Dimension Styles Metric.dgnlib. Ajout des niveaux suivants :
  - E-FON-CADAS-ANC-LOT
  - E-FON-CADAS-ANC-NUM
  - o SIG-IMP
  - o SIG-NSR
  - SIG-FOND
  - SIG-PICTOGRAMME
  - P-SIG-PRESCRIPTION
  - E-SIG-PRESCRIPTION
  - E-SIG-DANGER
  - P-SIG-DANGER
  - E-SIG-TRAVAUX
  - o E-SIG-INDICATION
  - P-SIG-INDICATION

CAO-NORME-251979 / TP-DAO-202356

• mtq\_2D\_sig-pan-danger.cel, mtq\_2D\_sig-pan-divers.cel, mtq\_2D\_sig-pan-indic.cel, mtq\_2D\_sig-pan-pict.cel, mtq\_2D\_sig-pan-presc.cel, mtq\_2D\_sig-pan-travaux.cel. Ajout des bibliothèques de cellules pour les panneaux de signalisation.

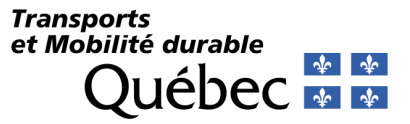

CAO-NORME-252225 / TP-DAO-160864, CAO-NORME-251979 / TP-DAO-202356

- *mtq\_projet.cel*. Ajout des cellules suivantes :
  - o servitexis
  - o servitproj
  - o marq-025.dwg
  - o marq-026.dwg
  - o marq-027.dwg
  - o marq-028.dwg
  - o marq-029.dwg
  - o marq-030.dwg
  - o marq-037.dwg

## 2021-V1

- Mtq\_Common Features Annotations Levels Elem Temp Metric.dgnlib.
  - Ajout des Features Definitions (COMP) Surcharge et (COMP) SurInitRed.

## 2021-V2

- Mtq\_Common Features Annotations Levels Elem Temp Metric.dgnlib.
  - Correction du code Default ABA par \_PTS.

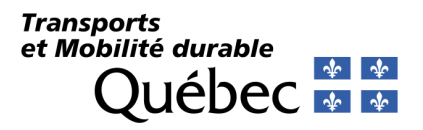

## 2022

CAO-NORME-261428 / TP\_DAO-154031

- mtq\_projet.cel. Ajout des cellules dans la bibliothèque Aéroport :
  - ANEMOMETRE pour Anémomètre (force du vent)
  - ARCAL pour Balise lumineuse d'aérodrome télécommandé (ARCAL)
  - o CELOMETRE pour Célomètre (hauteur des nuages)
  - CPDT pour Poste de transformation pour RTIL (CPDT)
  - FEUODAL pour Feu pour système d'approche (ODAL)
  - FEUPAPI pour Feu indicateur de pente d'approche de précision (PAPI)
  - FEUPROTPISTE pour Feu de protection de piste
  - FEURTIL pour Feu d'identification de piste (RTIL)
  - MANCHEVENT pour Indicateur de direction du vent
  - PHAREAERO pour Phare d'aérodrome
  - PIEZOMETRE pour Piézomètre
  - PRISEAERONEF pour Prises d'alimentation pour aéronefs
  - BALISEBLEUE pour Balise de voie de circulation et d'aire de trafic rétro-réfléchissante
  - BALISEJAUNE pour Balise d'intersection d'aire de trafic rétro-réfléchissante
  - BALISEROUGE pour Balise de zone inutilisable rétro-réfléchissante
  - FEUBLEU pour Feu de voie de circulation et d'aire de trafic
  - FEUBORDPISTE pour Feu de bord de piste
  - FEUJAUNE pour Feu d'intersection d'aire de trafic
  - FEUROUGE pour Feu d'obstacle
  - FEUSEUIL pour Feu de seuil de piste
  - PANAERDOUBLE pour Panneau à signalisation aéroportuaire à deux faces
  - PANAERSIMPLE pour Panneau de signalisation aéroportuaire

#### CAO-NORME- 261422 / TP\_DAO-228229

• *mtq\_Common General Metric.dgnlib*. Création de la bibliothèque pour les étiquettes Civil.

#### CAO-NORME-262931 / TP\_DAO-215514

• mtq\_Custom\_Menu.dgnlib. Remplacement de la description pour le hachurage « immeuble excédentaire » par « immeuble hors emprise ».

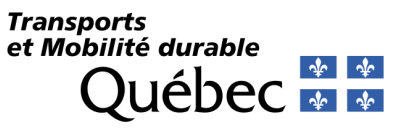

#### ADAPTATIONS

- mtq\_SystCoord\_Projets.dty. Ces fichiers, servant à la modification des systèmes de coordonnées, ont été déplacé dans le niveau de configuration Workspace plutôt que Organization, permettant la lecture et l'écriture pour une équipe de travail.
- mtq\_civ\_2022.cfg.
  - Modification des configurations d'espacements pour les sections en travers.
  - Remplacement des valeurs d'espacement des éléments Civils.
  - Modification des configurations des *DGNLIB* des *Features Definitions*.
  - Corrections de certains termes d'annotations.
  - Ajout de configuration de développement.
  - Ajout des configurations *AutoTurn*.
- mtq\_cc\_glisext.dgnlib. Ajout d'une bibliothèque Civil Cells pour le positionnement de glissières de sécurité.
- mtq\_cc\_tumulus.dgnlib. Ajout d'une bibliothèque Civil Cell pour la conception de tumulus.
- *mtq\_Classifications.xml*. Ajout d'un fichier servant à la classification des composants d'un gabarit.
- *mtq\_keyboardshortcuts.xml*. Modification du raccourci « » par « = » pour l'utilisation du menu **Popup**.
- *mtq\_ORD\_GPC.xls*. Ajout du fichier permettant de générer un fichier d'importation pour les *Parametric Constraints*.
- *mtq\_geom\_1c9\_echangeurs.xml*. Ajout d'un fichier de géométries de bretelles d'autoroute pour l'utilisation avec l'outil **Geometry Builder**.
- *mtq\_SUDA\_conduites.xml*. Ajout d'un fichier servant de bibliothèque de conduites pour le module de drainage et de services publics.
- *mtq\_WorkSetTemplate.dgnws*. Ajout et modification du gabarit de base pour les index de feuilles.
- *mtq\_Design Standards.dgnlib*. Correction du fichier des normes de conception.
- mtq\_Common General Metric.dgnlib. Unification de toutes les bibliothèques de référence pour optimisation de la performance du logiciel.
- mtq\_Custom\_Menu\_Ribbon.dgnlib. Ajout du ruban MTQ-Outils dans l'interface du logiciel.
- mtq\_Custom\_Menu.dgnlib. Corrections et améliorations du menu Transports.
- *mtq\_Sheet Seeds\_Aire.dgnlib*. Unification, corrections, améliorations et ajout de prototypes pour l'outil Named Boundary.
- mtq\_Sheet Seeds\_Plan Profil Section.dgnlib. Unification, corrections, améliorations et ajout de prototypes pour l'outil Named Boundary.
- *mtq\_LienSVN.mvba*. Ajout de la macro pour le lien SVN.
- XSL. Ajouts, corrections et améliorations de tous les feuilles de styles pour les rapports.
- *PresentConcep.dgn*. Corrections et ajustements des attributs.
- *XML*. Corrections et changement de noms pour les fichiers servant aux dévers.
- mtq\_gabarits.itl. Corrections, ajouts et adaptation du fichier de la bibliothèque des gabarits.

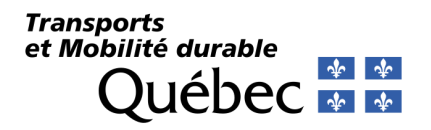

### OPENBRIDGE MODELER

• Ajout des fichiers de paramétrage de base pour les structures fonctionnant avec *OpenBridge Modeler*.

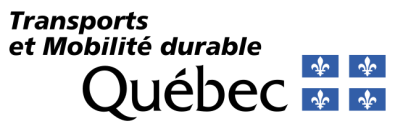

## 2023

### TP\_CONCEPT-265172

• mtq\_Common General Metric.dgnlib. Correction des symbologies FOS, BOL, CLM et CLO.

#### CAO-NORME-264662 / TP\_DAO-264647

- PresentConcept.dgn et PresentArpent.dgn.
  - Corrections d'éléments sur les niveaux *Defpoints* et *0*.
  - Corrections d'anomalies géométriques.

#### CAO-NORME-264704

- PresentArpent.dgn.
  - Corrections des présentations *Feuillet A0 Double* et *Plan de levé*.

#### CAO-NORME-266832 / TP\_DAO-263677

• Mtq\_projet.cel et mtq\_Common General Metric.dgnlib. Ajout de la cellule PICZONESCO et des symbologies correspondantes.

#### CAO-NORME-267135 / TP\_DAO-258429

• *Mtq\_projet.cel* et *mtq\_Common General Metric.dgnlib*. Ajout des cellules *BARRIERE-SIGNALEUR* et *FEU-CIRC-TRAVAUX* des symbologies correspondantes.

#### CAO-NORME-266839/ TP\_DAO-266428

- Mtq\_Common General Metric.dgnlib.
  - Ajout des niveaux *E-FON-COMMENT-TITRES*, *E-FON-COMMENT-ANCIEN-CADAS*, *E-FON-COMMENT-ANALYSE*, *E-FON-COMMENT-PLAN-MTQ*, *E-FON-COMMENT-SERVITUDES* et *E-FON-COMMENT-REFERENCES*.

#### CAO-NORME-267506 / TP\_DAO-267228

- Mtq\_Common General Metric.dgnlib.
  - Ajout des niveaux *P-STR-ARM-P*, *P-STR-ARM-L*, *P-STR-ARM-M*, *E-STR-ARM-CONSERV-P*, *E-STR-ARM-CONSERV-L*, *P-STR-AXE-L*, *P-STR-AXE-M*, *P-STR-AXE-P*, *P-STR-DIM*, *E-STR-PONT*, *E-STR-PONT*, *E-STR-PONT*, *CACHEE*, *P-STR-FOR-M*, *P-STR-FOR-L*, *P-STR-FOR-CACHEE-M*, *P-STR-FOR-CACHEE-P*, *P-STR-FOR-CACHEE-TP* et *P-STR-FOR-CACHEEX3-M*.

## Transports et Mobilité durable Québec 🌸 🍲

#### ADAPTATIONS

- Mtq\_CIV\_2023.cfg.
  - Ajustement de la variable pour la reconnaissance du DGNLIB de drainage.
- Mtq\_Common General Metric.dgnlib.
  - Ajout des *Feature Definitions \_G* et \_D pour tous les styles présents dans le répertoire Travail.
  - Ajout des *Feature Definitions FosCLTravail*, *FosCLTravail\_D* et *FosCLTravail\_G* pour la représentation des fossés existants et projetés en plan et en profil.
  - Ajout des styles de composants (COMP) GranulMG56, (COMP) Pierre 0-100mm, (COMP) Pierre 0-200mm, (COMP) Pierre 100-200mm, (COMP) Pierre 200-300mm, (COMP) Pierre 300-400mm, (COMP) Pierre 300-500mm, (COMP) Pierre 500-800mm.
  - Ajout du style *LIGNREF\_EXIST*.
  - Correction des PCODE portant la mention descriptive (*RL*) pour l'attribut de modèle de terrain *Spot*.
  - Correction du niveau *E-MOD-SER-ELEC-CONDUITE\_3D* pour *E-MOD-SER-ELEC-CONDUITES\_3D*.
  - Assignation et correction de la liste de la propriété VBA Feature Macros dans Survey Settings pour toutes les préférences.
  - Ajout du style *LIGNREF\_EXIST* et du groupe d'annotation *E-GEO-LIGNE-REFERENC\_25m*.
  - Ajout des styles *GTAD*, *GTAG*, *GTBD* et *GTBG*.
  - Correction et ajout d'annotations en profil H V.
  - Modification de l'option de volume pour le style *Temporaire*.
  - Correction de l'attribut de terrain *Break Line* pour le style *Mur de soutènement*.
  - Correction de l'attribut de terrain *Do Not Include* pour le style *Divers*.
  - Correction du filtre de niveau *Lignes*.
  - Ajout des niveaux et styles PIERRE-MAT-RECOUV, PIERRE-REVET-CARAPACE, PIERRE-SOUS-COUCHE-A, PIERRE-SOUS-COUCHE-B, PIERRE-SOUS-COUCHE-C, PIERRE-TAPIS-DRAINANT.
  - Correction des niveaux PAP-FEUIL-INFO, P-MOD-COMP-REVET-PROTEC.
- Mtq\_projet.cel et mtq\_Common General Metric.dgnlib.
  - Ajout de la cellule *milhumide* pour définir la limite d'un milieu humide en section dynamique et du style correspondante.
  - Correction de l'annotation en section dynamique du style PAB.
  - Ajout de la cellule *marquexist* pour définir la position d'une ligne de marquage en section dynamique et assignation aux styles *MDC* et *MDM*.
  - Ajout de la cellule *gravbordexist* pour définir limite d'un bord de gravier en section dynamique et assignation au style ANB.
- PresentAccident.dgn.
  - Correction d'éléments sur les niveaux 0.
- PresentArpent.dgn.
  - L'attributs CRT\_SECT\_3 a été déplacé sous CRT\_ROUT\_3 des modèles Feuillet A0 Double et Plan Levé.
- Mtq\_Sheet Seeds\_Plan Profil Section.dgnlib.
  - Ajout des prototypes en plan *Aire\_A1\_V2382\_Demi* et *Aire\_A1\_V2382*.

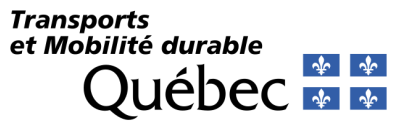

## 2023-V2

CDAO-NORME-269435/ TP\_DAO-269434

- Fichiers CTB.
  - Correction de la couleur 246 à 10%.

### ADAPTATIONS

- Mtq\_Display Styles.dgnlib.
  - $\circ$   $\;$  Correction du nom de la bibliothèque.
  - Correction et ajustement des styles commençant par *mtq\_*.
  - Ajout du style d'affichage *mtq\_Élévations\_Transparence*.
- MTQ\_CIV.cfg.
  - Modification de la variable *MS\_WMS\_SERVERS* par *MS\_WMS\_SERVERS\_ORGANIZATION*.
- Mtq\_gabarits.
  - Ajout de gabarits dans la catégorie *Profils en travers > Réfection de talus*.
  - Correction des gabarits *Rural (SFond avec Déblai)* et *Rural (Décapage TerVeg)*.
- Mtq\_Common General Metric.dgnlib.
  - Correction des étiquettes de l'outil *Civil Labeler*.
  - Correction des styles *Glis\_D*, *CLO*, *HAI*, *CLI*, *MAG* et *TNA*.

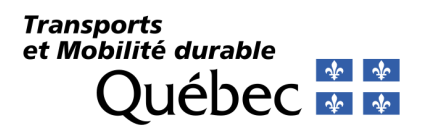

# Notes